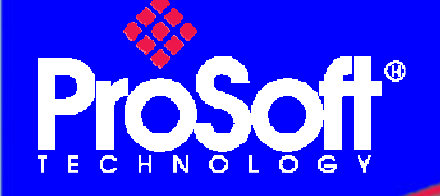

### How to Setup wireless EtherNet/IP Messaging with ControlLogix

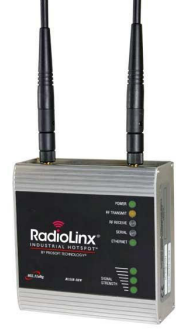

**RLXIB-IHW Industrial Hotspot 802.11abg** 

#### Introduction

To carry out the wireless communication between 2 ControlLogix PLC, 2 ProSoft Technology modules RLXIB-IHW-E RadioLinx Industrial Hotspot 802.11abg are used.

For the architecture of this implementation, we used:

- 2 modules RLXIB-IHW-E
- 2 ControlLogix with 2 1756-ENBT/A card.
- A laptop equipped with RSLogix 5000.
- 1 Ethernet Switch (needed to do a wired communication test)

This document gives the details of the implementation of the system.

Note:

RLXIB-IHW-E has AP (Access Point) mode available (See end of the technical note).

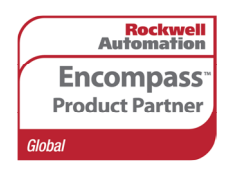

Author: JPrat Date: January 09

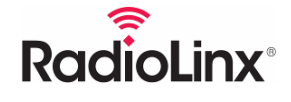

ProSoft Technology www.prosoft-technology.com Worldwide Sales and Technical Support network Locations in North America, Latin America, Europe / Middle-East / Africa, Asia / Pacific

Where Automation Connects.

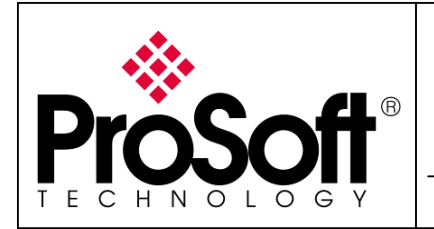

How to Setup Wireless EtherNet/IP Messaging with ControlLogix

### Architecture

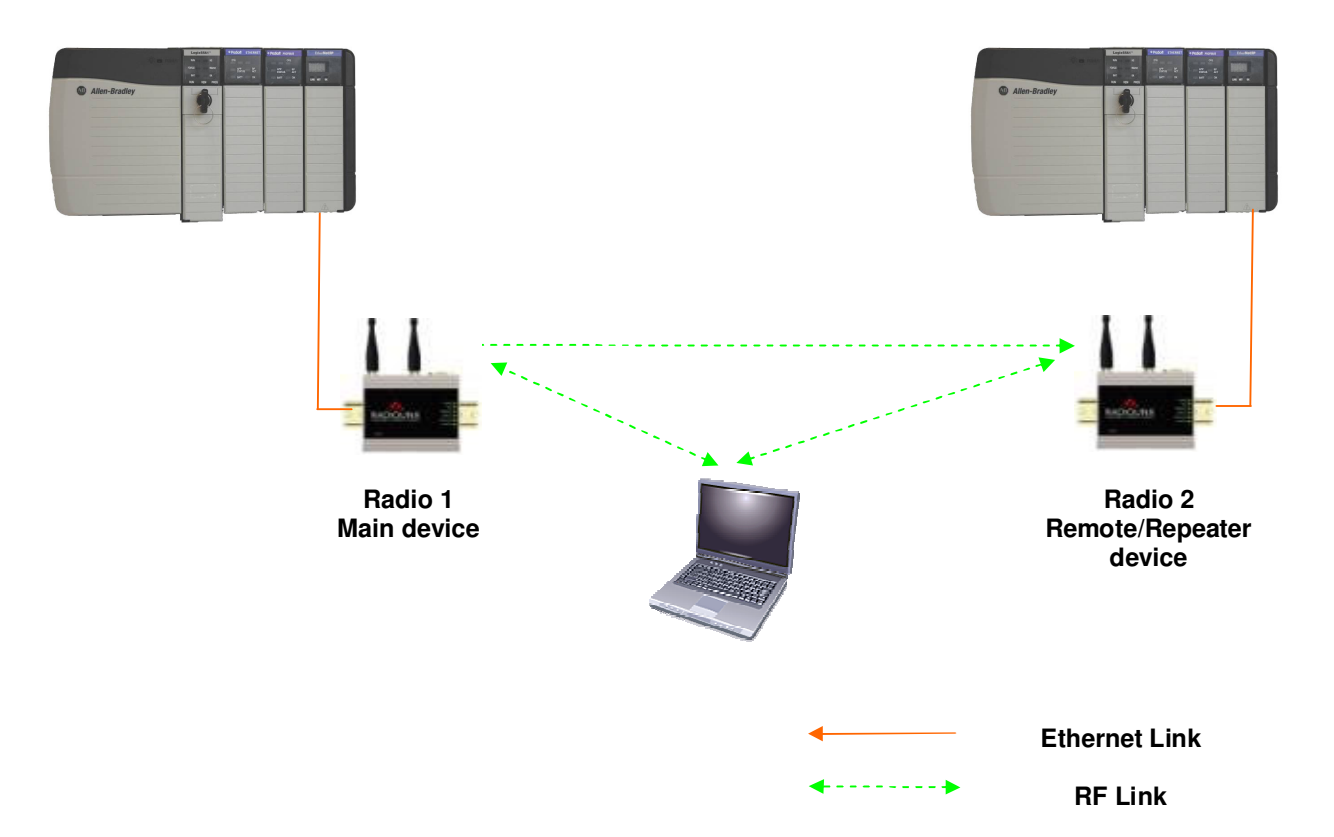

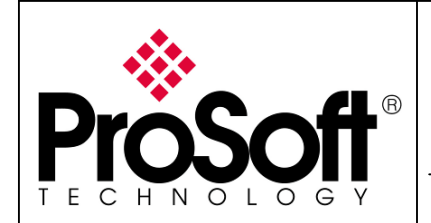

How to Setup Wireless EtherNet/IP Messaging with ControlLogix

### Index

| Α.         | Setting of the Main Radio                                                       |
|------------|---------------------------------------------------------------------------------|
| A.1.       | . Install RadioLinx IH browser:                                                 |
| A.2.       | . Plug the cables to the RLXIB-IHW:                                             |
| A.3        | . Launch RadioLinx IH browser:                                                  |
| A.4        | . Go online with the RLXIB-IHW-E for configuration:7                            |
| A.5.       | . Set up the Main RLXIB-IHW-E – Master mode                                     |
| A.6        | . Settings verification:                                                        |
| в.         | Setting of the Remote/Repeater radio13                                          |
| B.1.       | . Plug the cables to the RLXIB-IHW:                                             |
| B.2.       | Launch RadioLinx IH browser:                                                    |
| B.3.       | . Go online with the RLXIB-IHW-E for configuration:                             |
| B.4.       | . Set up the Remote/Repeater RLXIB-IHW-E – Repeater mode                        |
| B.5.       | . Settings verification:                                                        |
| C.<br>netw | Connect laptop Client by wireless to the Access Point to check the wireless ork |
| C.1.       | . Select the Messaging Network                                                  |
| C.2.       | Check connection in RadioLinx IH browser                                        |
| D.         | Programming Messaging instructions into the Client ControlLogix PLC             |
| D.1        | . Material Configuration 23                                                     |
| D.2        | . Conditions for Message instructions                                           |
| D.3        | . Create ControlLogix PLC tags                                                  |
| D.4        | . Create Read MESSAGE instruction into the Client ControlLogix PLC              |
| D.5        | . Create Write MESSAGE instruction into the Client ControlLogix PLC             |
| Е.         | Programming Messaging into the Server ControlLogix PLC                          |
| E.1.       | Create data exchange table                                                      |
| F.         | Test wire EtherNet/IP communication36                                           |
| G.         | Test wireless EtherNet/IP communication                                         |

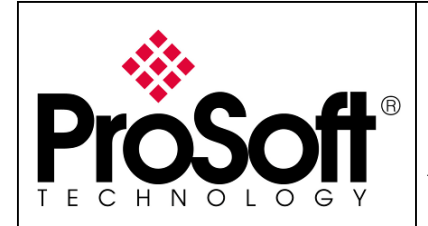

How to Setup Wireless EtherNet/IP Messaging with ControlLogix

#### Procedure

Note:

If your PC is not connected to a DHCP server or directly connected via Ethernet to the radio module, **DO NOT FORGET TO ASIGN A FIXED IP ADDRESS** to the PC Ethernet card.

Here are the basic steps needed to establish communications:

#### A. Setting of the Main Radio.

#### A.1. Install RadioLinx IH browser:

Download RLX-IH Browser from: <u>http://www.prosoft-technology.com/content/download/12739/165690/file</u>

Then install the Browser on your PC.

#### A.2. Plug the cables to the RLXIB-IHW:

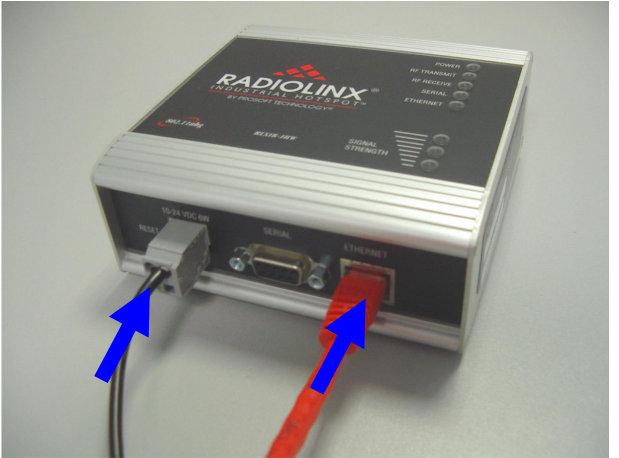

From left to right: Power connector, serial port and Ethernet port.

Plug the power cable.

For Ethernet connection:

- If you are connecting to the radio through an Ethernet hub or switch, use the gray (straight-through) cable.
- If you are connecting to the radio directly from your PC without going through an Ethernet hub or switch, you must use the red (crossover) cable.

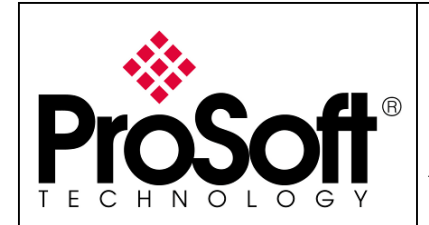

How to Setup Wireless EtherNet/IP Messaging with ControlLogix

### A.3. Launch RadioLinx IH browser:

Click on the binocular:

|   | Ra         | dioLinx Industrial Hotsp | oot Browser |         |          |         |                       |           |        |         |
|---|------------|--------------------------|-------------|---------|----------|---------|-----------------------|-----------|--------|---------|
| ł | ile C      | perations Dialogs View H | Help        |         |          |         |                       |           |        |         |
|   | <b>#</b> ` |                          | = K 🖵 🕭 🕭 🔍 | 908     |          |         |                       |           |        |         |
| Г | Name       | Mode                     | MAC         | IP SSID | Security | Channel | Hops Signal Tx (KB/s) | R× (KB/s) | Master | Associ. |
|   |            |                          |             |         |          |         |                       |           |        |         |

The radio appears:

| 🔥 RadioLir            | 🔈 RadioLinx Industrial Hotspot Browser |                   |                 |          |          |         |      |        |           |           |          |        |
|-----------------------|----------------------------------------|-------------------|-----------------|----------|----------|---------|------|--------|-----------|-----------|----------|--------|
| <u>File O</u> peratio | Elle Operations Dialogs View Help      |                   |                 |          |          |         |      |        |           |           |          |        |
| M 🔌 🕫                 | 🗢 🗜 🖥 🖾                                | ■ & 🖳 🍋 🔺 🭳       | Q Q D ?         |          |          |         |      |        |           |           |          |        |
| Name                  | Mode                                   | MAC               | IP              | SSID     | Security | Channel | Hops | Signal | Tx (KB/s) | R× (KB/s) | Master / | Associ |
| fmailhareir           | n510m This Utility                     | 00.0f.1f.c6.50.cd | 192.168.170.11  |          |          |         |      |        |           |           |          |        |
| R Radio1              | Repeater                               | 00.0d.8d.f0.1d.c3 | 192.168.170.186 | Network1 | none     | 11      | 15   | -100   | 0         | 0         |          |        |
|                       |                                        |                   |                 |          |          |         |      |        |           |           |          |        |
|                       |                                        |                   |                 |          |          |         |      |        |           |           |          |        |
| Second Res            |                                        |                   |                 |          |          |         |      |        |           |           |          | _      |
| <                     |                                        |                   | Ш               |          |          |         |      |        |           |           |          | >      |
| RadioLinx Indu        | strial Hotspot Browser                 |                   |                 |          |          |         |      |        |           |           | NUM      | 1.3    |

At this point the setting of the radio is the factory default. If the radio is connected to a network with a DHCP server, the radio may already have an IP address assigned to it.

| 🛦 RadioLinx Industrial Hotspot Browser |                               |                                        |                |          |          |         |      |        |           |           |        |        |
|----------------------------------------|-------------------------------|----------------------------------------|----------------|----------|----------|---------|------|--------|-----------|-----------|--------|--------|
| Elle Operations Dialogs View Help      |                               |                                        |                |          |          |         |      |        |           |           |        |        |
| M 🔌 🕫                                  | 🛥 🗜 🖥 😭                       | ■ % 🛄 🏞 🛓 🔍 🤄                          | 2 2 6 ?        |          |          |         |      |        |           |           |        |        |
| Name                                   | Mode                          | MAC                                    | IP             | SSID     | Security | Channel | Hops | Signal | Tx (KB/s) | Rx (KB/s) | Master | Associ |
| fmailharein5<br><b>R</b> Radio1        | 510m This Utility<br>Repeater | 00.0f.1f.c6.50.cd<br>00.0d.8d.f0.1d.c3 | 192.100.170.11 | Network1 | none     | 11      | 15   | -100   | 0         | 0         |        |        |
| <                                      |                               |                                        |                |          |          |         |      |        |           |           |        | >      |
| RadioLinx Indus                        | trial Hotspot Browser         |                                        |                |          |          |         |      |        |           |           | NUM    |        |

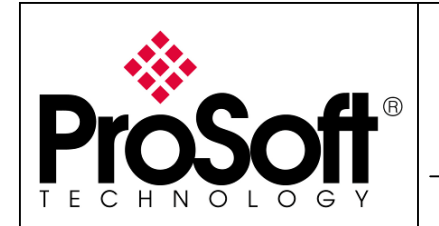

How to Setup Wireless EtherNet/IP Messaging with ControlLogix

#### If no IP address appears:

• Select the Radio on the list

| 🙏 RadioLinx Ind                  | 🛦 RadioLinx Industrial Hotspot Browser |                   |                 |          |          |         |      |        |           |           |        |        |
|----------------------------------|----------------------------------------|-------------------|-----------------|----------|----------|---------|------|--------|-----------|-----------|--------|--------|
| Ele Operations Dialogs View Help |                                        |                   |                 |          |          |         |      |        |           |           |        |        |
| 🚧 🔌 🍘 🚧                          | 7e 🔓 😭                                 | ≡ % ⊒ & ⊀ 🤉       | Q Q D 9         |          |          |         |      |        |           |           |        |        |
| Name                             | Mode                                   | MAC               | IP              | SSID     | Security | Channel | Hops | Signal | T× (KB/s) | Rx (KB/s) | Master | Associ |
| fmailharein510m                  | This Utility                           | 00.0f.1f.c6.50.cd | 192.168.170.11  |          |          |         |      |        |           |           |        |        |
| R Radio1                         | Repeater                               | 00.0d.8d.f0.1d.c3 | 192.168.170.186 | Network1 | none     | 11      | 15   | -100   | 0         | 0         |        |        |
|                                  |                                        |                   |                 |          |          |         |      |        |           |           |        |        |
|                                  |                                        |                   |                 |          |          |         |      |        |           |           |        |        |
|                                  |                                        |                   |                 |          |          |         |      |        |           |           |        |        |
| <                                |                                        |                   |                 |          |          |         |      |        |           |           |        | >      |
| RadioLinx Industrial H           | lotspot Browser                        |                   |                 |          |          |         |      |        |           |           | NUM    | 1.3    |

• Then from Operations menu, select Assign IP

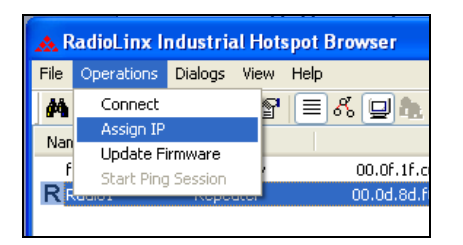

• The following window is displayed:

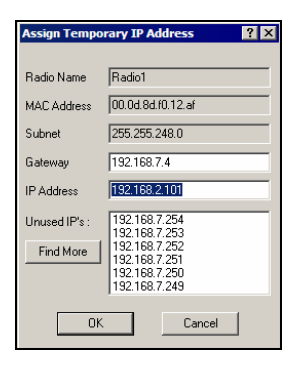

• Click OK to accept the temporary IP address, subnet mask, and default gateway.

The following message is displayed; click "OK" to continue.

Access Point utility

This IP address is temporary and will only be in effect until the next time the AP is reset. To set the IP Address permanently please modify the settings
through the Web Management Interface.

OK Annuler

#### Now a temporary IP address is assigned to the RLXIB-IHW-E module.

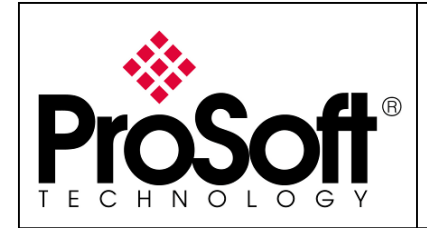

How to Setup Wireless EtherNet/IP Messaging with ControlLogix

#### A.4. Go online with the RLXIB-IHW-E for configuration:

To go online to the RLXIB-IHW for configuration (or diagnostics), from the Browser select the Radio1:

| <sub>ձ</sub> RadioLinx Ind       | ustrial Hotsp  | oot Browser       |                 |          |          |         |      |        |           |           |        |        |
|----------------------------------|----------------|-------------------|-----------------|----------|----------|---------|------|--------|-----------|-----------|--------|--------|
| Ele Operations Dialogs View Help |                |                   |                 |          |          |         |      |        |           |           |        |        |
| 🐴 🔌 🕫 🗠                          | 7e 🔓 😭 🛛       | ≡ & ⊒ & ≮ 🤉       | Q Q D ?         |          |          |         |      |        |           |           |        |        |
| Name                             | Mode           | MAC               | IP              | SSID     | Security | Channel | Hops | Signal | T× (KB/s) | R× (KB/s) | Master | Associ |
| fmailharein510m                  | This Utility   | 00.0f.1f.c6.50.cd | 192.168.170.11  |          |          |         |      |        |           |           |        |        |
| R Radio1                         | Repeater       | 00.0d.8d.f0.1d.c3 | 192.168.170.186 | Network1 | none     | 11      | 15   | -100   | 0         | 0         |        |        |
|                                  |                |                   |                 |          |          |         |      |        |           |           |        |        |
|                                  |                |                   |                 |          |          |         |      |        |           |           |        |        |
|                                  |                |                   |                 |          |          |         |      |        |           |           |        |        |
| <                                |                |                   |                 |          |          |         |      |        |           |           |        | >      |
| RadioLinx Industrial H           | otspot Browser |                   |                 |          |          |         |      |        |           |           | NUM    | 1.3    |
| RadioLinx Industrial H           | otspot Browser |                   |                 |          |          |         |      |        |           |           | NUM    |        |

Select the Connect option in Operation menu.

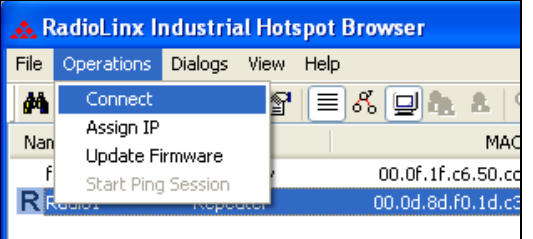

The following window is displayed:

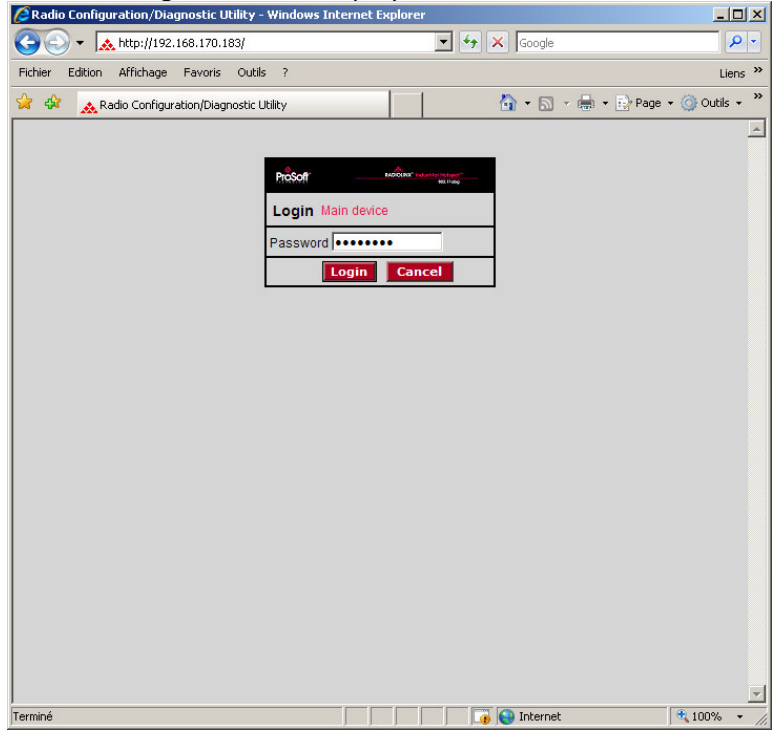

Enter your password to log in to the radio and then press **Login**. The default **password** is password (lower case).

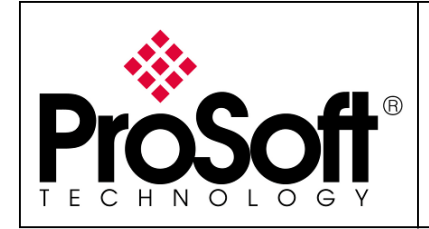

How to Setup Wireless EtherNet/IP Messaging with ControlLogix

The RLW-IHW-E configuration is protected by a login password. The default **password** is password (lower case).

To prevent unauthorized access to the radio configuration, you should change the default password when you have finished your configuration.

The following window is displayed:

| Radio Configuration/Diagnostic Utility - Windows Internet Explorer       |                                    |                |                            |                                           |                                   |  |  |  |  |  |  |
|--------------------------------------------------------------------------|------------------------------------|----------------|----------------------------|-------------------------------------------|-----------------------------------|--|--|--|--|--|--|
| <b>GO</b> - <b>M</b>                                                     | http://192.168.170.1               | 33/Confi       | g_Diag.htm%dfbd08289878616 | • + ×                                     | Google                            |  |  |  |  |  |  |
| Eichier Edition                                                          | <u>A</u> ffichage Fa <u>v</u> oris | <u>O</u> utils | 2                          |                                           | Liens »                           |  |  |  |  |  |  |
| 🙀 🏟 🔜 Ra                                                                 | adio Configuration/Diagr           | nostic Ut      | ility                      | 6                                         | 🕯 🔻 🔝 🔹 🖶 🔹 🔂 Page 🔹 🎯 Outils 🔹 🎽 |  |  |  |  |  |  |
| ProS                                                                     | oft                                |                | RADI                       | <mark>\$.</mark><br>OLINX <sup>°</sup> In | dustrial Hotspot™                 |  |  |  |  |  |  |
| Radio Name: Radio1 Signal Strength: Scanning                             |                                    |                |                            |                                           |                                   |  |  |  |  |  |  |
| Radio MAC:                                                               | 00.0D.8D.F0.26.4                   | 7              | Parent MAC:                | none                                      | Available Parents                 |  |  |  |  |  |  |
| Firmware:                                                                | IB3_430                            |                | Branch Length:             | n/a                                       | Address Table                     |  |  |  |  |  |  |
| Update every:                                                            | 10 sec                             |                | # Radios Linked:           | 0                                         | Port Status                       |  |  |  |  |  |  |
| Up Time:                                                                 | 0 Day 1 Hr. 57 Mii                 | n. 4 Sec       | Link Time:                 | n/a                                       |                                   |  |  |  |  |  |  |
| Radio I                                                                  | Network Settings                   |                | Security Settin            | gs                                        | Radio Access Settings             |  |  |  |  |  |  |
| Radio Name:                                                              | Radio1                             |                | Encryption WPA-AES         | -                                         | Obtain IP address - DHCP          |  |  |  |  |  |  |
| Network SSID:                                                            | Network1                           |                | WPA phrase ****            |                                           | C Use the following IP address    |  |  |  |  |  |  |
| C Master                                                                 | 11 (2462MHz)                       |                | WEP key 1 💌 ****           |                                           | IP Address 192.168.170.183        |  |  |  |  |  |  |
| Repeater                                                                 | Parent Link                        |                | MAC Filter Edit Filter     |                                           | Subnet Mask 255.255.255.0         |  |  |  |  |  |  |
|                                                                          | Parent Auto Select                 |                | Hide Network SSID          |                                           | Def: Gateway 192.168.170.254      |  |  |  |  |  |  |
| C Client                                                                 | € Auto € Specify                   |                |                            |                                           | Primary DNS 192.10.1.10           |  |  |  |  |  |  |
| Client MAC                                                               | 00.00.00.00.00.00                  |                |                            |                                           | Secondary DNS 50.0.0.0            |  |  |  |  |  |  |
| IGMP                                                                     | Spanning Tree                      |                |                            |                                           | SNMP                              |  |  |  |  |  |  |
|                                                                          | Advanced Cont                      | ig             |                            |                                           | Login Password                    |  |  |  |  |  |  |
|                                                                          | Serial Settings                    |                |                            |                                           |                                   |  |  |  |  |  |  |
| Appl                                                                     | v Changes                          |                | Cancel Changes             | 1                                         | Factory Defaults Help             |  |  |  |  |  |  |
| Configuration help Changes not Saved. Will disrupt ~60s                  |                                    |                |                            |                                           |                                   |  |  |  |  |  |  |
| Radio Name: 1 to 31 characters. For user's identification of radio only. |                                    |                |                            |                                           |                                   |  |  |  |  |  |  |
| L<br>Terminé                                                             | erminé 🛛 🚺 🚺 🚺 Internet 🔍 100% 👻   |                |                            |                                           |                                   |  |  |  |  |  |  |

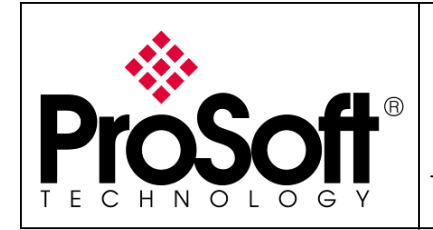

P -

How to Setup Wireless EtherNet/IP Messaging with ControlLogix

### A.5. Set up the Main RLXIB-IHW-E – Master mode

The master is the "root" or top-level radio in a network. You must have at least one master radio per network. For redundancy, you can assign more than one master to the network. **CRadio Configuration/Diagnostic Utility - Windows Internet Explorer CRadio Configuration/Diagnostic Utility - Windows Internet Explorer CRadio Configuration/Diagnostic Utility - Windows Internet Explorer CRadio Configuration/Diagnostic Utility - Windows Internet Explorer CRadio Configuration/Diagnostic Utility - Windows Internet Explorer Configuration/Diagnostic Utility - Windows Internet Explorer Configuration Affichage Configuration Affichage** 

| Radio Configuration/Diagnostic Utility       Radio Configuration/Diagnostic Utility       Radio Configuration Help       Radio Configuration Help                                                                                                    | Eichier Edition      | <u>A</u> ffichage Fa <u>v</u> oris <u>O</u> utils | 2                                    | Liens »                                      |
|----------------------------------------------------------------------------------------------------|----------------------|---------------------------------------------------|--------------------------------------|----------------------------------------------|
| Radio Name:       Radio1       Signal Strength:       Scanning         Radio Name:       Radio1       Signal Strength:       Scanning         Radio MAC:       00.00.00.00.26.47       Parent MAC:       none       Available Parents         Firmware:       IB3_430       Branch Length:       n/a       Address Table         Update every:       10 sec       # Radios Linked:       0       Port Status         Up Time:       O Day O Hr. 1 Min. 15 Sec       Link Time:       n/a         Radio Name:       Radio1       Encryption WPA-AES <ul> <li>Obtain IP address - DHCP</li> <li>WeP key 1</li> <li>####</li> <li>Master</li> <li>11 (2462MHz)</li> <li>WEP key 1</li> <li>####</li> <li>Mac Filter</li> <li>Mac Filter</li> <li>Hide Network SSID</li> <li>Def: Gateway 192.168.170.16</li> <li>Subnet Mack 255.255.255.0</li> <li>Def: Gateway 192.168.170.254</li> <li>Primary DNS 192.10.1.10</li> <li>Secondary DNS 50.0.0.0</li> <li>Secondary DNS 50.0.0.0</li> <li></li></ul>                                                                                                    | 🚖 🏟 🔥 🙀              | adio Configuration/Diagnostic U                   | ility                                | 🐴 🔹 🔝 👻 🖶 🔹 📴 <u>P</u> age 🔹 🎯 Outils 🔹 🎇    |
| Radio Name:       Radio1       Signal Strength:       Scanning         Radio MAC:       00.0D.8D.F0.26.47       Parent MAC:       none       Available Parents         Firmware:       IB3_430       Branch Length:       n/a       Address Table         Update every:       10 sec       # Radios Linked:       0       Port Status         Up Time:       O Day 0 Hr. 1 Min. 15 Sec.       Link Time:       n/a         Radio Name:       Radio1       Encryption       WPA-AES       Obtain IP address - DHCP         Network SSID:       Network1       WPA phrase       *****       Obtain IP address - DHCP       Use the following IP address         Master       11 (2462MHz)       WA phrase       ****       Obtain IP address - DHCP       Use the following IP address         MAC Filter       Edit Filter       MAC Filter       MAC Filter       Subnet Mask 255.255.00       Def. Gateway 192.168.170.254         Parent Auto & Specify       Hide Network SSID       MAC Filter       Hide Network SSID       Def. Gateway 192.168.170.254         Client       Advanced Config       Secial Settings       Sociologic Secial Settings       Sociologic Secial Settings         Advanced Config       Secial Settings       Cancel Changes       Factory Defaults       Help         App                                                                                                    |                      | ٥̈́ţ,                                             |                                      | Industrial Hotspot <sup>™</sup><br>802.11abg |
| Radio MAC:       00.0D.8D.F0.26.47       Parent MAC:       none       Available Parents         Firmware:       IB3_430       Branch Length:       n/a       Address Table         Update every:       10 sec       # Radios Linked:       0       Port Status         Up Time:       O Day 0 Hr. 1 Min. 15 Sec.       Link Time:       n/a         Radio Network Settings       Security Settings       Radio Access Settings         Radio Name:       Radio1       WPA-AES       ©       Obtain IP address - DHCP         Network SSID:       Network1       WPA phrase       ©       Obtain IP address       IP Address       192.168.170.16         Subnet Mask       11 (2462MHz)       MAC Filter       MAC Filter       IP Address       192.168.170.16         WEP key       I       #****       MAC Filter       Hide Network SSID       Def. Gateway       192.168.170.254         C Client       Advanced Config       SinMP       SinMP       SinMP       SinMP       SinMP       Login Password         Advanced Config       Serial Settings       Cancel Changes       Factory Defaults       Help         Configuration help       Changes not Saved. Will discupt ~80s       Factory Defaults       Help                                                                                                    | Radio Name:          | Radio1                                            | Signal Strength:                     | Scanning                                     |
| Firmware:       IB3_430       Branch Length:       n/a       Address Table         Update every:       10 sec       # Radios Linked:       0       Port Status         Up Time:       0 Day 0 Hr. 1 Min. 15 Sec.       Link Time:       n/a       Port Status         Radio Network Settings       Security Settings       Radio Access Settings         Radio Name:       Radio1       Encryption       WPA-AES <ul> <li>Obtain IP address - DHCP</li> <li>Use the following IP address</li> <li>IP Address 192.168.170.16</li> <li>Subnet Mask:</li> <li>255.255.255.0</li> <li>Def: Gateway 192.168.170.254</li> <li>Primary DNS 192.10.1.10</li> </ul> Client       Advanced Config       Secure Changes       Factory Defaults       Help         Apply Changes       Cancel Changes       Factory Defaults       Help                                                                                                    | Radio MAC:           | 00.0D.8D.F0.26.47                                 | Parent MAC: none                     | Available Parents                            |
| Update every:       10 sec       # Radios Linked:       0       Port Status         Up Time:       0 Day 0 Hr. 1 Min. 15 Sec.       Link Time:       n/a         Radio Network Settings       Security Settings       Radio Access Settings         Radio Name:       Radio 1       Encryption WPA-AES       Image: Control of Control of Control Control of Control of Control Control of Control of Control of Control of Control of Control of Control of Control o                                                                                                    | Firmware:            | IB3_430                                           | Branch Length: n/a                   | Address Table                                |
| Up Time:       0 Day 0 Hr. 1 Min. 15 Sec.       Link Time:       n/a         Radio Network Settings       Radio Access Settings         Radio Name:       Radio 1       Encryption WPA-AES       Obtain IP address - DHCP         Network SSID:       Network1       WPA phrase       ****       Obtain IP address - DHCP         Master       11 (2462MHz)       WPA phrase       ****       Obtain IP address       IP Address       IP Address       IP 2.168.170.16         Master       11 (2462MHz)       MAC Filter       Edit Filter       Def. Gateway       192.168.170.254       Primary DNS       192.10.1.10         Client       Auto © Specify       Hide Network SSID       Fit Filter       Stone       Stone         IGMP       Spanning Tree       Advanced Config       Stone       Stone       Stone         Apply Changes       Cancel Changes       Factory Defaults       Help         Configuration help       Charges not Saved. Will disrupt ~80s       Factory Defaults       Help                                                                                                    | Update every:        | 10 sec                                            | # Radios Linked: 0                   | Port Status                                  |
| Radio Network SettingsSecurity SettingsRadio Access SettingsRadio Name:Radio 1Encryption WPA-AES <ul><li>O botain IP address - DHCP</li><li>Use the following IP address</li><li>IP Address 192.168.170.16</li><li>Subnet Mask</li><li>Subnet Mask</li><li>Subnet M</li></ul>                                     | Up Time:             | 0 Day 0 Hr. 1 Min. 15 Se                          | c. Link Time: n/a                    |                                              |
| Radio Name:       Radio1       Encryption       WPA-AES       © Obtain IP address - DHCP         Network SSID:       Network1       WPA phrase       *****       © Use the following IP address         © Master       11 (2462MHz)       WPA phrase       *****       P Address       IP Address       IP Addr                                                                                                    | Radio I              | Network Settings                                  | Security Settings                    | Radio Access Settings                        |
| Network SSID:       Network1       WPA phrase       ****       C Use the following IP address         Master       11 (2462MHz)       WPA phrase       ****       IP Address       192.168.170.16         Repeater       Parent Link       MAC Filter       Edit Filter       Subnet Mask       255.255.255.0         Parent Auto Select       IHide Network SSID       Def: Gateway       192.168.170.254         Client       Auto C Specify       IHide Network SSID       Def: Gateway       192.10.10         IGMP       Spanning Tree       Advanced Config       SinMP       Login Password         Serial Settings       Cancel Changes       Factory Defaults       Help         Configuration help       Changes not Saved. Will disrupt ~60s       Factory Defaults       Help                                                                                                    | Radio Name:          | Radio1                                            | Encryption WPA-AES                   | Obtain IP address - DHCP                     |
| • Master         • Master         • Parent Link         • Parent Link         • Parent Link         • Parent Auto Select         • Client         • Auto • Specify         Client         • Auto • Specify         Client • Auto • Specify         Client • Spanning Tree         Advanced Config         Serial Settings         • Cancel Changes         • Cancel Changes         • Changes not Saved. Will disrupt ~60s         • Changes not Saved. Will disrupt ~60s         • Changes         • Changes | Network SSID:        | Network1                                          | WPA phrase ****                      | C Use the following IP address               |
| • Repeater         Parent Link         Parent Auto Select         Parent Auto Select         • Hide Network SSID           Subnet Mask 255.255.0         Def: Gateway 192.168.170.254         Primary DNS 192.10.1.10         Secondary DNS 50.0.0         Secondary DNS 50.0.0         Sourcel Changes         SNMP         Login Password         SNMP         Configuration help         Changes not Saved. Will disrupt ~60s                                                                                                    | C Master             | 11 (2462MHz)                                      | WEP key 1                            | IP Address 192.168.170.16                    |
| Parent Auto Select       Def: Gateway 192.168.170.254         Client       Auto © Specify         Client MAC       00.00.00.00.00         IGMP       Spanning Tree         Advanced Config       Serial Settings         Serial Settings       Cancel Changes         Factory Defaults       Help         Configuration help       Changes not Saved. Will disrupt ~60s                                                                                                    | Repeater             | Parent Link                                       | MAC Filter Edit Filter               | Subnet Mask 255.255.255.0                    |
| C Client          • Auto © Specify           Primary DNS 192.10.1.10          Client MAC          O0.00.00.00          Secondary DNS 50.0.0          IGMP       Spanning Tree          SNMP          Advanced Config          Serial Settings           SnMP          Serial Settings          Cancel Changes           Factory Defaults         Help          Configuration help          Changes not Saved. Will disrupt ~60s           Factory Defaults                                                                                                    |                      | Parent Auto Select                                | Hide Network SSID                    | Def. Gateway 192.168.170.254                 |
| Client MAC       00.00.00.00.00       Secondary DNS       Social Secondary DNS       Social Secondary DNS </th <th>C Client</th> <th>Auto C Specify</th> <th></th> <th>Primary DNS 192.10.1.10</th>                                                                                                    | C Client             | Auto C Specify                                    |                                      | Primary DNS 192.10.1.10                      |
| IGMP       Spanning Tree         Advanced Config       SNMP         Serial Settings       Login Password         Apply Changes       Cancel Changes       Factory Defaults         Configuration help       Changes not Saved. Will disrupt ~60s                                                                                                    | Client MAC           | 00.00.00.00.00                                    |                                      | Secondary DNS 50.0.0.0                       |
| Advanced Config     Login Password       Serial Settings     Login Password       Apply Changes     Cancel Changes       Factory Defaults     Help       Configuration help     Changes not Saved. Will disrupt ~60s                                                                                                    | IGMP                 | Spanning Tree                                     |                                      | SNMP                                         |
| Serial Settings     Factory Defaults     Help       Apply Changes     Cancel Changes     Factory Defaults     Help       Configuration help     Changes not Saved. Will disrupt ~60s     Factory Defaults     Help                                                                                                    |                      | Advanced Config                                   |                                      | Login Password                               |
| Apply Changes         Cancel Changes         Factory Defaults         Help           Configuration help         Changes not Saved. Will disrupt ~60s         Factory Defaults         Help                                                                                                    |                      | Serial Settings                                   |                                      |                                              |
|                                                                                                    | Appl<br>Configuratio | y Changes<br>n help Cha                           | Cancel Changes                       | Factory Defaults Help                        |
| RSSI(Received Signal Strength Indication): Strength of the signal FROM THE PARENT radio.                                                                                                    | RSSI(Received        | I Signal Strength Indication):                    | Strength of the signal FROM THE PARE | NT radio.                                    |

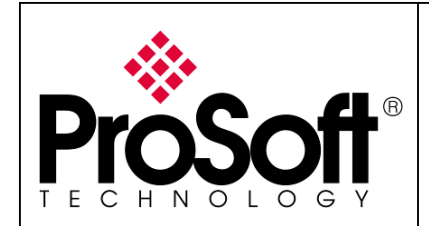

How to Setup Wireless EtherNet/IP Messaging with ControlLogix

From the RadioLinx web page:

- Change the name of the radio to **Main Device**
- Change the SSID name to **Messaging Network**
- Select **Master** and leave the channel per default (11)
- For Encryption chose **WPA-AES** and enter your **WPA phrase**
- Enter a valid IP address and Subnet Mask

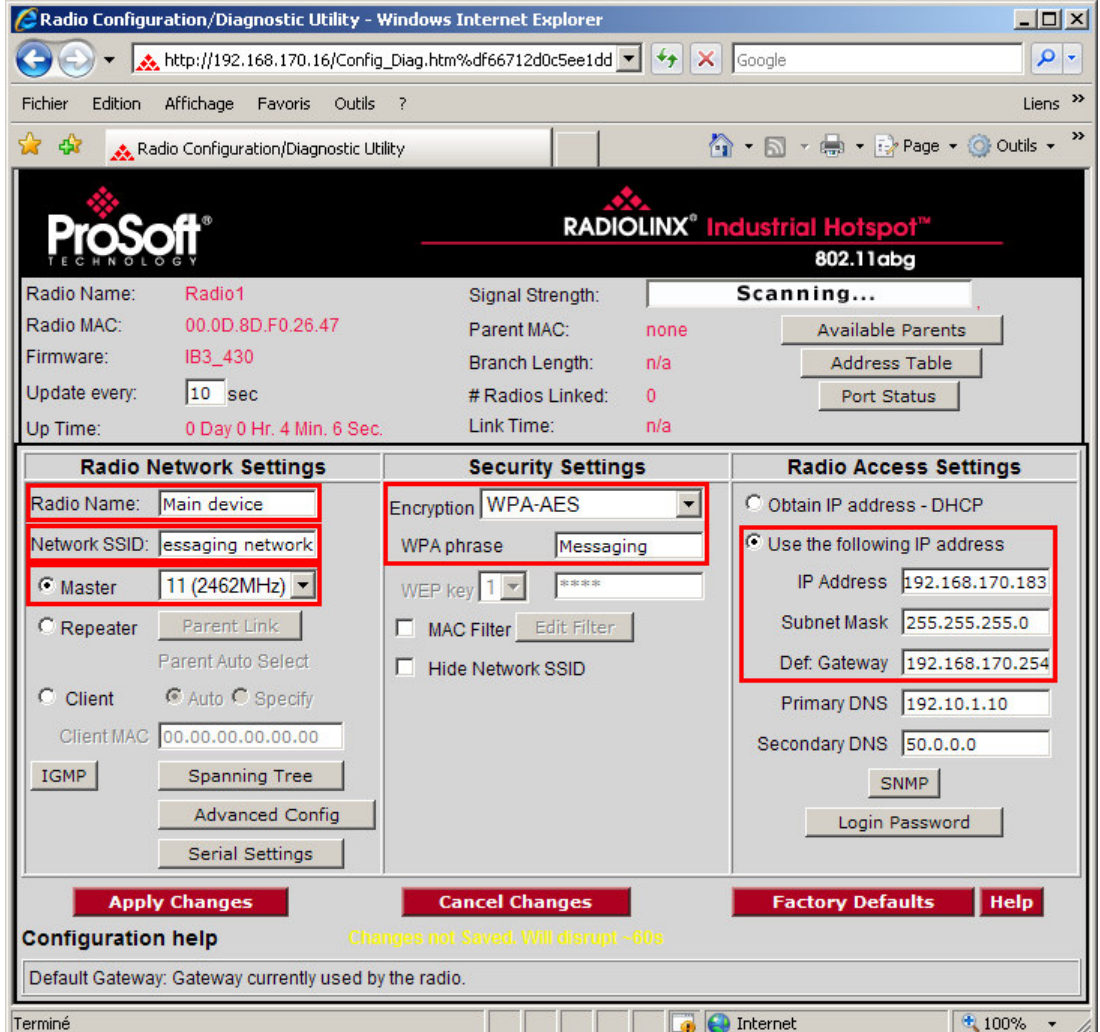

Now the new settings are ready, press **Apply Changes** to valid them. The following message may appear when pressing "**Apply changes**", click "**OK**".

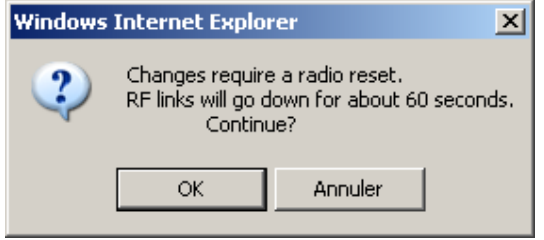

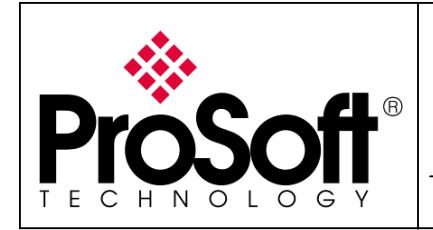

How to Setup Wireless EtherNet/IP Messaging with ControlLogix

| he RLXIB-I      | HW-E reboots:                         |                      |                      |                   |                |  |
|-----------------|---------------------------------------|----------------------|----------------------|-------------------|----------------|--|
| 🖉 Radio Configu | iration/Diagnostic Utility - Windo    | ws Internet Explorer |                      |                   | <u>_     ×</u> |  |
| GO - 🔀          | http://192.168.170.16/Config_Diag.    | htm%df66712d0c5ee1dd | 🕶 🐓 🗙 Google         |                   | P -            |  |
| Fichier Edition | Affichage Favoris Outils ?            |                      |                      |                   | Liens »        |  |
| 🚖 🏟 🔥 😹         | adio Configuration/Diagnostic Utility |                      | 🙆 • 🔊                | - 🖶 - 🔂 Page - 🍥  | Outils 👻 🎽     |  |
| Dros            | S∰*                                   | RADIO                | LINX° Industr        | ial Hotspot™      |                |  |
| TECHNOL         | 0 G Y                                 |                      |                      | 802.11abg         |                |  |
| Radio Name:     | Radio1                                | Signal Strength:     | Scar                 | nning             |                |  |
| Radio MAC:      | 00.0D.8D.F0.26.47                     | Parent MAC:          | none                 | Available Parents | 1              |  |
| Firmware:       | IB3_430                               | Branch Length:       | n/a                  | Address Table     | -              |  |
| Update every:   | 10 sec                                | # Radios Linked:     | 0                    | Port Status       |                |  |
| Up Time:        | 0 Day 0 Hr. 15 Min. 20 Sec.           | Link Time:           | n/a                  |                   |                |  |
|                 | Radio Settings                        | Have Been Update     | d.                   |                   |                |  |
|                 | You may close t                       | his window now or w  | ait for page to relo | ad.               |                |  |
|                 | Rad                                   | io Powering Up Ma    | ain device           |                   |                |  |
|                 |                                       |                      |                      |                   |                |  |
|                 |                                       | Close                |                      |                   |                |  |
|                 |                                       |                      | 📑 👩 😜 Interne        | et 🔍 1            | 00% 🕶          |  |

Press **Close** on this window, the following screen is displayed:

| Window | s Internet Explorer 🛛 🔣                                                                         |
|--------|-------------------------------------------------------------------------------------------------|
| ?      | The webpage you are viewing is trying to close the window.<br>Do you want to close this window? |
|        | Yes No                                                                                          |

Press Yes.

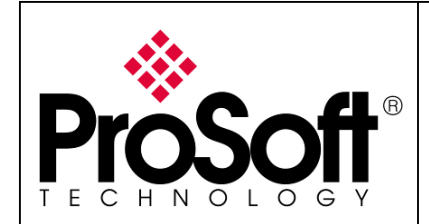

How to Setup Wireless EtherNet/IP Messaging with ControlLogix

### A.6. Settings verification:

• Select Clear to delete the current radio list

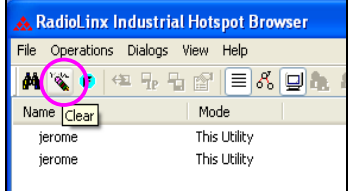

• Select the **binocular** to refresh the screen and get an update radio list

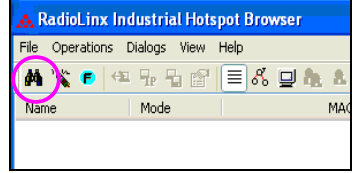

• When configured the name of the radio is preceded by an M (for Master) in the RLX-IH Browser.

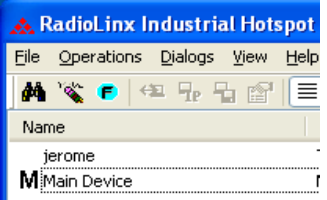

#### The setting of the Master radio is finished.

• Disconnect the Ethernet cable from the radio.

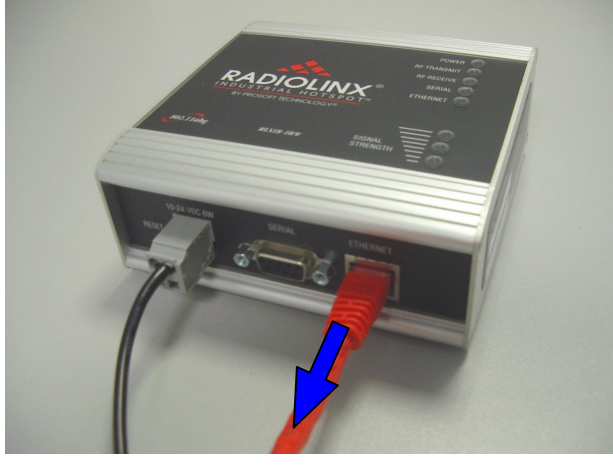

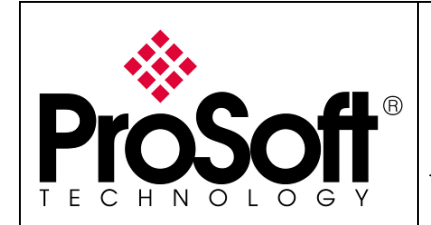

How to Setup Wireless EtherNet/IP Messaging with ControlLogix

### B. Setting of the Remote/Repeater radio

**B.1.** Plug the cables to the **RLXIB-IHW**:

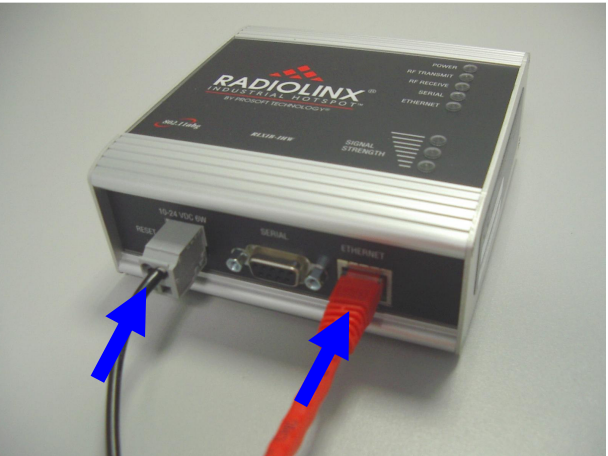

From left to right: Power connector, serial port and Ethernet port.

Plug the power cable.

For Ethernet connection:

- If you are connecting to the radio through an Ethernet hub or switch, use the gray (straight-through) cable.
- If you are connecting to the radio directly from your PC without going through an Ethernet hub or switch, you must use the red (crossover) cable.

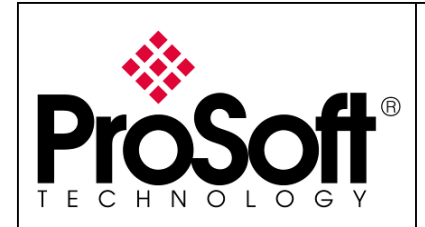

How to Setup Wireless EtherNet/IP Messaging with ControlLogix

#### **B.2.** Launch RadioLinx IH browser:

Click on the binocular:

|      | RadioLinx Industrial Hotspot Browser |                        |                 |       |      |          |         |             |           |           |        |         |  |
|------|--------------------------------------|------------------------|-----------------|-------|------|----------|---------|-------------|-----------|-----------|--------|---------|--|
| File | e Ope                                | rations Dialogs View I | Help            |       |      |          |         |             |           |           |        |         |  |
| å    | 1                                    | 🖻 🗢 🗣 🗣 🖻              | 🗏 X 🖵 🏚 🛦 🔍 🕄 🛛 | 3 6 ? |      |          |         |             |           |           |        |         |  |
| N    | ame                                  | Mode                   | MAC             | IP    | SSID | Security | Channel | Hops Signal | T× (KB/s) | Rx (KB/s) | Master | Associ. |  |
|      |                                      |                        |                 |       |      |          |         |             |           |           |        |         |  |
|      |                                      |                        |                 |       |      |          |         |             |           |           |        |         |  |

The radio appears:

| 🔥 Radi          | 🛦 RadioLinx Industrial Hotspot Browser |                |                   |                 |          |          |         |      |        |           |           |        |        |
|-----------------|----------------------------------------|----------------|-------------------|-----------------|----------|----------|---------|------|--------|-----------|-----------|--------|--------|
| <u>File O</u> p | Elle Operations Dialogs View Help      |                |                   |                 |          |          |         |      |        |           |           |        |        |
| M 🔌             | <b>e</b> 🗧                             | ¶e ¶a @"       | ■ & 🖵 🏝 🛓 🔍       | Q Q D   ?       |          |          |         |      |        |           |           |        |        |
| Name            |                                        | Mode           | MAC               | IP              | SSID     | Security | Channel | Hops | Signal | T× (KB/s) | R× (KB/s) | Master | Associ |
| fmail           | harein510m                             | This Utility   | 00.0f.1f.c6.50.cd | 192.168.170.11  |          |          |         |      |        |           |           |        |        |
| R Radio         | 01                                     | Repeater       | 00.0d.8d.f0.1d.c3 | 192.168.170.186 | Network1 | none     | 11      | 15   | -100   | 0         | 0         |        |        |
|                 |                                        |                |                   |                 |          |          |         |      |        |           |           |        |        |
|                 |                                        |                |                   |                 |          |          |         |      |        |           |           |        |        |
|                 |                                        |                |                   |                 |          |          |         |      |        |           |           |        |        |
| <u> </u>        |                                        |                |                   |                 |          |          |         |      |        |           |           |        | 2      |
| RadioLinx       | < Industrial Ho                        | otspot Browser |                   |                 |          |          |         |      |        |           |           | NUM    |        |

At this point the setting of the radio is the factory default.

If the radio is connected to a network with a DHCP server, the radio may already have an IP address assigned to it.

| 🙏 Ra              | adioLinx Ind            | ustrial Hotsp            | ot Browser                             |                 |           |          |         |      |        |           |           |        |        |
|-------------------|-------------------------|--------------------------|----------------------------------------|-----------------|-----------|----------|---------|------|--------|-----------|-----------|--------|--------|
| Eile              | Operations Di           | ialogs ⊻iew <u>H</u>     | <u>t</u> elp                           |                 |           |          |         |      |        |           |           |        |        |
| 酋                 | ' <b>% </b> 🗧 🐲         | ₽₽ []                    | ≡ & ⊒ & ≮ 🤍                            | Q Q D   ?       |           |          |         |      |        |           |           |        |        |
| Name              | e                       | Mode                     | MAC                                    | IP              | SSID      | Security | Channel | Hops | Signal | T× (KB/s) | Rx (KB/s) | Master | Associ |
| fm<br><b>R</b> Ra | nailharein510m<br>adio1 | This Utility<br>Repeater | 00.0f.1f.c6.50.cd<br>00.0d.8d.f0.1d.c3 | 192.168.170.186 | Net vork1 | none     | 11      | 15   | -100   | 0         | 0         |        |        |
| <                 |                         |                          |                                        |                 |           |          |         |      |        |           |           |        | >      |
| RadioL            | inx Industrial H        | otspot Browser           |                                        |                 |           |          |         |      |        |           |           | NUM    |        |

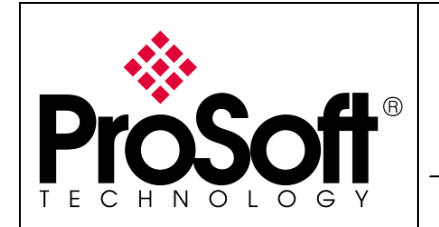

How to Setup Wireless EtherNet/IP Messaging with ControlLogix

#### If no IP address appears:

| Select | the | Radio | on | the | list |  |
|--------|-----|-------|----|-----|------|--|

| 🔥 RadioLinx       | 🛦 RadioLinx Industrial Hotspot Browser |                   |                 |          |          |         |      |        |           |           |    |       |       |
|-------------------|----------------------------------------|-------------------|-----------------|----------|----------|---------|------|--------|-----------|-----------|----|-------|-------|
| File Operations   | Ele Operations Dialogs View Help       |                   |                 |          |          |         |      |        |           |           |    |       |       |
| M 🔌 🕫             | 🕶 🗣 🔓 📑                                | 3 🗐 🕭 🕹 🔍 🤇       | 2 🛛 🗅 🦹         |          |          |         |      |        |           |           |    |       |       |
| Name              | Mode                                   | MAC               | IP              | SSID     | Security | Channel | Hops | Signal | T× (KB/s) | R× (KB/s) | Ma | aster | Assoc |
| fmailharein51     | IOm This Utility                       | 00.0f.1f.c6.50.cd | 192.168.170.11  |          |          |         |      |        |           |           |    |       |       |
| R Radio1          | Repeater                               | 00.0d.8d.f0.1d.c3 | 192.168.170.186 | Network1 | none     | 11      | 15   | -100   | 0         | 0         |    |       |       |
|                   |                                        |                   |                 |          |          |         |      |        |           |           |    |       |       |
|                   |                                        |                   |                 |          |          |         |      |        |           |           |    |       |       |
|                   |                                        |                   |                 |          |          |         |      |        |           |           |    |       |       |
| <                 |                                        |                   |                 |          |          |         |      |        |           |           |    |       | >     |
| RadioLinx Industr | ial Hotspot Browser                    |                   |                 |          |          |         |      |        |           |           | NU | JM    |       |

#### • Then from Operations menu, select Assign IP

| 🗻 R      | adioLinx I | ndustria  | ıl Hot   | spot Browser          |  |
|----------|------------|-----------|----------|-----------------------|--|
| File     | Operations | Dialogs   | View     | Help                  |  |
| <b>#</b> | Connect    |           | P        | <b>■</b> & <b>□ b</b> |  |
| Nan      | Assign IP  |           | F        |                       |  |
|          | Update Fi  | irmware   | 00.05.45 |                       |  |
|          | Start Ping | J Session |          | 00.01.11.0            |  |
| R        | aalo i     | коро      | autor -  | 00.0d.8d.f            |  |
|          |            |           |          |                       |  |

#### • The following window is displayed:

| Assign Temporary IP Address 🛛 🔹 🗙 |                                |  |  |  |  |  |
|-----------------------------------|--------------------------------|--|--|--|--|--|
|                                   |                                |  |  |  |  |  |
| Radio Name                        | Radio1                         |  |  |  |  |  |
| MAC Address                       | 00.0d.8d.f0.12.af              |  |  |  |  |  |
| Subnet                            | 255.255.248.0                  |  |  |  |  |  |
| Gateway                           | 192.168.7.4                    |  |  |  |  |  |
| IP Address                        | 192.168.2.101                  |  |  |  |  |  |
| Unused IP's :                     | 192.168.7.254<br>192.168.7.253 |  |  |  |  |  |
| Find More                         | 192.168.7.252                  |  |  |  |  |  |
|                                   | 192.168.7.250                  |  |  |  |  |  |
|                                   | 192.168.7.249                  |  |  |  |  |  |
| OK                                | Cancel                         |  |  |  |  |  |
|                                   |                                |  |  |  |  |  |

• Click OK to accept the temporary IP address, subnet mask, and default gateway.

The following message is displayed; click "**OK**" to continue.

| Access P |                                                                                                    |
|----------|----------------------------------------------------------------------------------------------------|
| 1        | This IP address is temporary and will only be in effect until the next time the AP is reset. To set the IP Address permanently please modify the settings through the Web Management Interface. |
|          | OK Annuler                                                                                                    |

#### Now a temporary IP address is assigned to the RLXIB-IHW-E module.

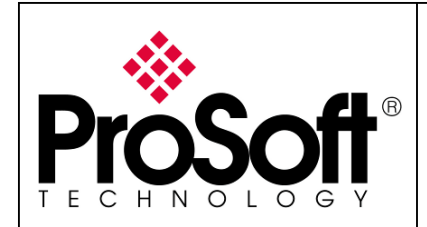

How to Setup Wireless EtherNet/IP Messaging with ControlLogix

#### **B.3.** Go online with the RLXIB-IHW-E for configuration:

To go online to the RLXIB-IHW for configuration (or diagnostics), from the Browser select the Radio1:

| 🗻 RadioLinx Industrial Hotspot Browser |                                    |                                            |                                             |                                   |          |          |         |      |        |           |           |        |        |
|----------------------------------------|------------------------------------|--------------------------------------------|---------------------------------------------|-----------------------------------|----------|----------|---------|------|--------|-----------|-----------|--------|--------|
| Eile Opr                               | Ele Operations Dialogs View Help   |                                            |                                             |                                   |          |          |         |      |        |           |           |        |        |
| M 🔌                                    | ; 🖪 🗠                              | 7e 😼 😭                                     | 🗏 🖧 🛄 🏚 🐁 🔍                                 | Q Q D 9                           |          |          |         |      |        |           |           |        |        |
| Name                                   |                                    | Mode                                       | MAC                                         | IP                                | SSID     | Security | Channel | Hops | Signal | Tx (KB/s) | R× (KB/s) | Master | Associ |
| fmailt                                 | harein510m                         | This Utility                               | 00.0f.1f.c6.50.cd                           | 192.168.170.11                    |          |          |         |      |        |           |           |        |        |
| R Radio                                | ə1                                 | Repeater                                   | 00.0d.8d.f0.1d.c3                           | 192.168.170.186                   | Network1 | none     | 11      | 15   | -100   | 0         | 0         |        |        |
|                                        |                                    |                                            |                                             |                                   |          |          |         |      |        |           |           |        |        |
|                                        |                                    |                                            |                                             |                                   |          |          |         |      |        |           |           |        |        |
|                                        |                                    |                                            |                                             |                                   |          |          |         |      |        |           |           |        |        |
| <                                      |                                    |                                            |                                             |                                   |          |          |         |      |        |           |           |        | >      |
| RadioLinx                              | : Industrial H                     | otspot Browse                              | r                                           |                                   |          |          |         |      |        |           |           | NUM    | 1.33   |
| fmailh<br>R Radio                      | harein510m<br>51<br>: Industrial H | This Utility<br>Repeater<br>otspot Browser | 00.0f.1f.c6.50.cd<br>00.0d.8d.f0.1d.c3<br>r | 192.168.170.11<br>192.168.170.186 | Network1 | none     | 11      | 15   | -100   | 0         | 0         | NUM    |        |

Select the Connect option in Operation menu.

| 🚓 RadioLinx Industrial Hotspot Browser |            |         |          |                   |                   |  |  |  |
|----------------------------------------|------------|---------|----------|-------------------|-------------------|--|--|--|
| File                                   | Operations | Dialogs | View     | Help              |                   |  |  |  |
| <b>#</b>                               | Connect    |         | <b>S</b> |                   | 8. 🖵 🏚 🔺 🖞        |  |  |  |
| Nan                                    | Assign IP  |         |          | MAC               |                   |  |  |  |
| f                                      | Start Ping | 1       |          | 00.0f.1f.c6.50.cc |                   |  |  |  |
| R                                      |            | коро    | acor     |                   | 00.0d.8d.f0.1d.c3 |  |  |  |
|                                        |            |         |          |                   |                   |  |  |  |

The following window is displayed:

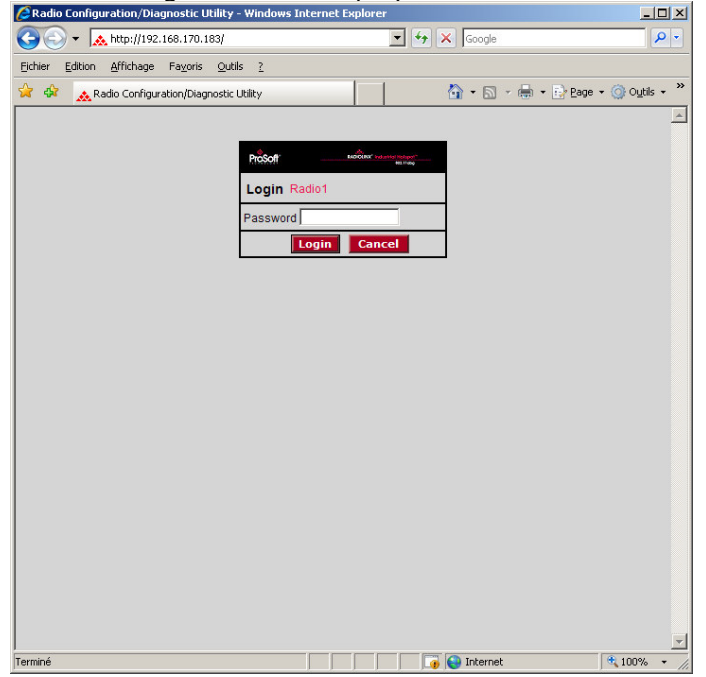

Enter your password to log in to the radio and then press **Login**. The default **password** is password (lower case).

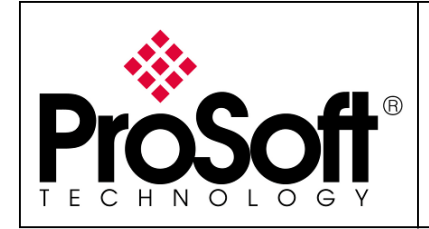

How to Setup Wireless EtherNet/IP Messaging with ControlLogix

The RLW-IHW-E configuration is protected by a login password. The default **password** is password (lower case).

To prevent unauthorized access to the radio configuration, you should change the default password when you have finished your configuration.

The following window is displayed:

| 🦉 Radio Configu                                         | uration/Diagnostic Utility -     | Windows Internet Explorer       |                                    |                                              |  |
|---------------------------------------------------------|----------------------------------|---------------------------------|------------------------------------|----------------------------------------------|--|
| GO - 🛛                                                  | 🔥 http://192.168.170.18/Config   | g_Diag.htm%dff70a0833d072eb 💌 🛃 | Google                             | <b>P</b> -                                   |  |
| Fichier Edition                                         | Affichage Favoris Outils         | ?                               |                                    | Liens »                                      |  |
| 🚖 🏟  ᇠ R                                                | adio Configuration/Diagnostic Ul | ility                           | 🔄 🏠 🔹 🖶 🔹 🔂 Page 🔹 🎯 🤇             | Dutils 🚽 🌺                                   |  |
| <i></i>                                                 |                                  | A.                              |                                    |                                              |  |
| ProS                                                    | oft                              | RADIOLIN                        | X <sup>®</sup> Industrial Hotspot™ |                                              |  |
| TECHNOL                                                 | OGY                              |                                 | 802.11abg                          |                                              |  |
| Radio Name:                                             | Radio1                           | Signal Strength:                | Scanning                           |                                              |  |
| Radio MAC:                                              | 00.0D.8D.F0.26.65                | Parent MAC: nor                 | Available Parents                  |                                              |  |
| Firmware.                                               | IB3_430                          | Branch Length: n/a              | Address Table                      |                                              |  |
| Up Time:                                                | Dov 0 Hr 24 Min 24 Sc            | # Radios Linked: 0              | Port Status                        |                                              |  |
| Badio I                                                 | Network Settings                 | Security Settings               | Radio Access Setting               | 16                                           |  |
| Radio Name:                                             | Radio1                           | Encryption WPA-AES              | Ohtain IP address - DHCP           | <u>,                                    </u> |  |
| Network SSID:                                           | Network1                         | WPA obrase                      | C Use the following IP address     |                                              |  |
| C Master                                                | 11 (2462MHz)                     | WER Roy 1 1 ****                | IP Address 192.168.17              | 0.18                                         |  |
| Repeater                                                | Parent Link                      |                                 | Subnet Mask 255.255.25             | 5.0                                          |  |
| · Kepealer                                              | Parent Auto Select               |                                 | Def Gateway 192 168 17             | 0.254                                        |  |
| C Client                                                | C Auto C Specify                 | Hide Network SSID               | Brimon/DNS 102.10.1.1              |                                              |  |
| Client MAC                                              | 00.00.00.00.00.00                |                                 | Phillip DN0 192.10.1.10            |                                              |  |
| IGMP                                                    | Spapping Tree                    |                                 | Secondary DNS [50.0.0              |                                              |  |
|                                                         | Advanced Config                  |                                 | SNMP                               |                                              |  |
|                                                         | Carial Catting                   |                                 | Login Password                     |                                              |  |
|                                                         | Senar Settings                   |                                 |                                    |                                              |  |
| Арр                                                     | ly Changes                       | Cancel Changes                  | Factory Defaults H                 | elp                                          |  |
| Configuration help Changes not Saved. Will disrupt ~60s |                                  |                                 |                                    |                                              |  |
| IP Address: IP Address currently assigned to the radio. |                                  |                                 |                                    |                                              |  |
| Terminé                                                 |                                  |                                 | 🗿 😜 Internet 🛛 🔍 10                | 0% • //                                      |  |

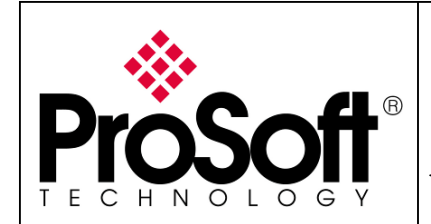

How to Setup Wireless EtherNet/IP Messaging with ControlLogix

#### B.4. Set up the Remote/Repeater RLXIB-IHW-E – Repeater mode

A RLXIB-IHW-E Remote/Repeater connects automatically to the best available parent radio on the network.

- $\circ$   $\,$  Change the name of the radio to  $\mbox{Remote Device}$
- Change the SSID name to **Messaging Network**
- Select **Repeater**.
- $\circ$   $\,$  For encryption chose WPA-AES and enter your WPA phrase  $\,$
- Enter a valid **IP address** and **Subnet Mask**

| 🖉 Radio Configu                | ration/Diagnostic Utility -                       | Windows Internet Explorer    |                        |                                   |
|--------------------------------|---------------------------------------------------|------------------------------|------------------------|-----------------------------------|
| 🔆 🕑 ד 💽                        | http://192.168.170.18/Conf                        | ig_Diag.htm%dff70a0833d072eb |                        | Google                            |
| <u>Fichier</u> <u>E</u> dition | <u>A</u> ffichage Fa <u>v</u> oris <u>O</u> util: | s <u>?</u>                   |                        | Liens ×                           |
| 🚖 🍻 🗻 👧                        | adio Configuration/Diagnostic l                   | Jtility                      | 6                      | 🕯 🔹 🗟 🔹 🖶 🔹 📴 Page 🔹 🎯 Outils 🔹 🎽 |
|                                |                                                   |                              | <b>.</b>               |                                   |
| ProS                           | off                                               | RAD                          | IOLINX <sup>®</sup> In | dustrial Hotspot <sup>™</sup>     |
| TECHNOL                        | OGY                                               |                              |                        | 802.11abg                         |
| Radio Name:                    | Radio1                                            | Signal Strength:             |                        | Scanning                          |
| Radio MAC:                     | 00.0D.8D.F0.26.65                                 | Parent MAC:                  | none                   | Available Parents                 |
| Firmware:                      | IB3_430                                           | Branch Length:               | n/a                    | Address Table                     |
| Update every:                  | 10 sec                                            | # Radios Linked:             | 0                      | Port Status                       |
| Up Time:                       | 0 Day 2 Hr. 52 Min. 18 S                          | ec. Link Time:               | n/a                    |                                   |
| Radio N                        | Network Settings                                  | Security Setti               | ngs                    | Radio Access Settings             |
| Radio Name:                    | Remote device                                     | Encryption WPA-AES           | -                      | O Obtain IP address - DHCP        |
| Network SSID:                  | essaging network                                  | WPA phrase Messa             | ging                   | Use the following IP address      |
| C Master                       | 11 (2462MHz)                                      | WEP key 1 🗾 🔭                |                        | IP Address 192.168.170.184        |
| Repeater                       | Parent Link                                       | MAC Filter Edit Filte        |                        | Subnet Mask 255.255.255.0         |
|                                | Parent Auto Select                                | Hide Network SSID            |                        | Def: Gateway 192.168.170.254      |
| C Client                       | 🖲 Auto 🧲 Specify                                  |                              |                        | Primary DNS 192.10.1.10           |
| Client MAC                     | 00.00.00.00.00                                    |                              |                        | Secondary DNS 50.0.0.0            |
| IGMP                           | Spanning Tree                                     |                              |                        | SNMP                              |
|                                | Advanced Config                                   | 1                            |                        | Login Password                    |
|                                | Serial Settings                                   |                              |                        |                                   |
| Appl                           | y Changes                                         | Cancel Changes               |                        | Factory Defaults Help             |
| Configuratio                   | n help Ch                                         |                              |                        |                                   |
| Hide Network S                 | SID: Check to hide SSID ir                        | n rf beacons so WLAN card so | ans can not se         | ee this network SSID              |
| erminé                         |                                                   |                              |                        | Internet 🔍 100% 👻                 |

**Important:** The Network SSID and WPA phrase are case sensitive.

Use **exactly** the same combination of upper case and lower case letters you entered for the RLXIB-IHW-E Main device, otherwise the Repeater radio will not be able to connect to the Master radio

Now the new settings are ready, press **Apply Changes** to valid them.

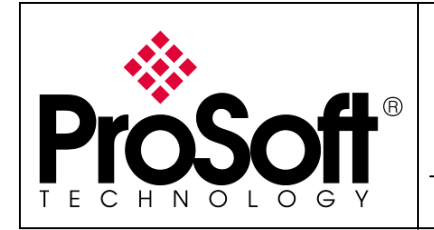

How to Setup Wireless EtherNet/IP Messaging with ControlLogix

The following message may appear when pressing "Apply changes", click "OK".

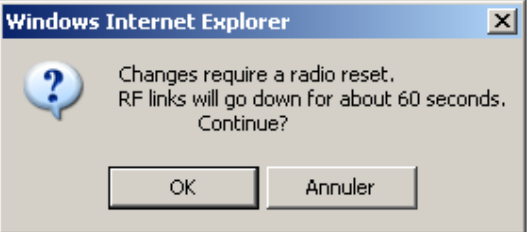

#### The RLXIB-IHW-E reboots:

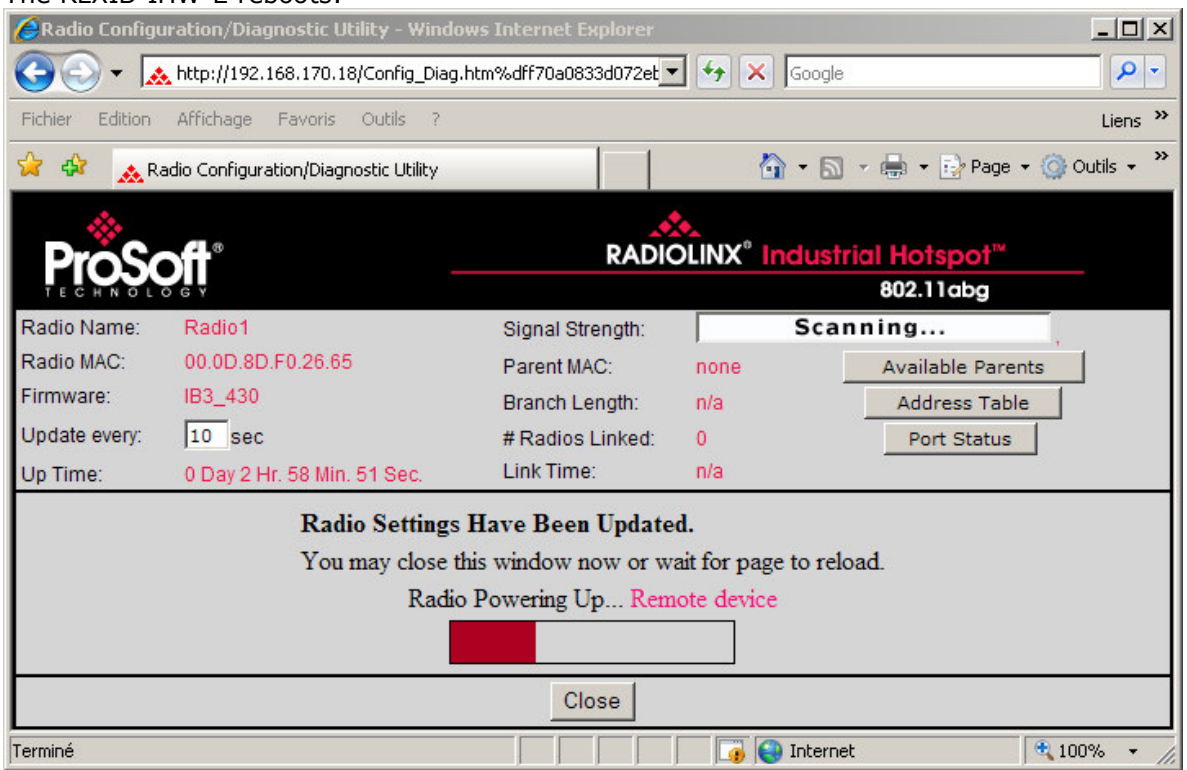

Press **Close** on this window, the following screen is displayed:

| Window | s Internet Explorer 🛛 🔣                                                                         |
|--------|-------------------------------------------------------------------------------------------------|
| 2      | The webpage you are viewing is trying to close the window.<br>Do you want to close this window? |
|        | Yes No                                                                                          |

Press Yes.

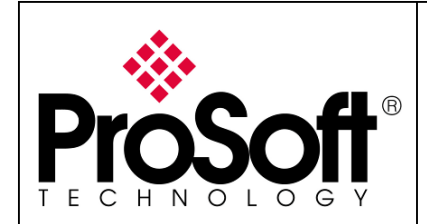

How to Setup Wireless EtherNet/IP Messaging with ControlLogix

### **B.5.** Settings verification:

<u>Select Clear to delete the current radio list</u>

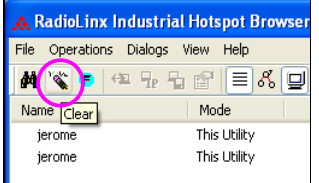

• Select the **binocular** to refresh the screen and get an update radio list

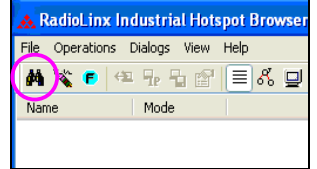

• When configured the name of the radio is preceded by an R (for Repeater) in the RLX-IH Browser.

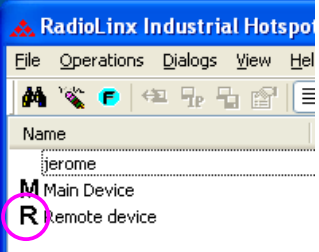

#### The setting of the Repeater radio is finished.

• Disconnect the Ethernet cable from the radio.

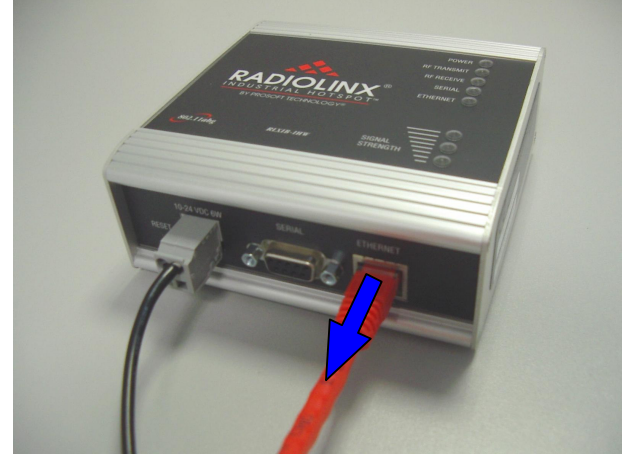

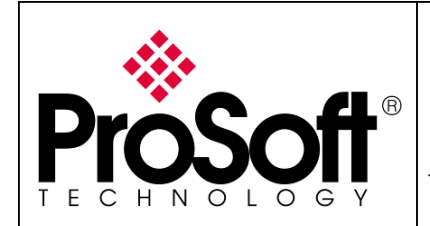

How to Setup Wireless EtherNet/IP Messaging with ControlLogix

### C. <u>Connect laptop Client by wireless to the Access Point to check the</u> <u>wireless network.</u>

Note:

You have to setup a fixed IP address to the PC wireless card and this IP address must be compatible with the RadioLinx IP addresses previously setup.

In this application the PC wireless card IP address must be 192.168.170.20.

The laptop will establish communication with the best Access Point.

#### C.1. Select the Messaging Network.

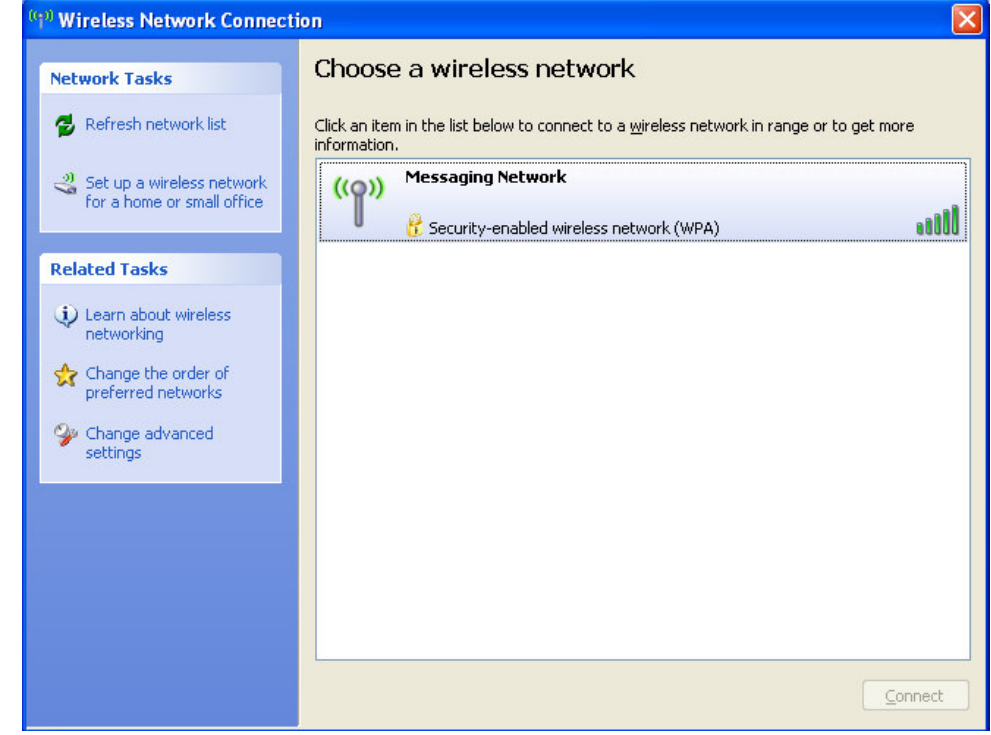

The communication is established by wireless between the laptop and the access point.

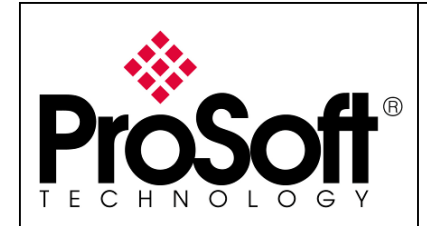

How to Setup Wireless EtherNet/IP Messaging with ControlLogix

### C.2. Check connection in RadioLinx IH browser.

Select Topology Diagram to show on which radio the laptop is connected

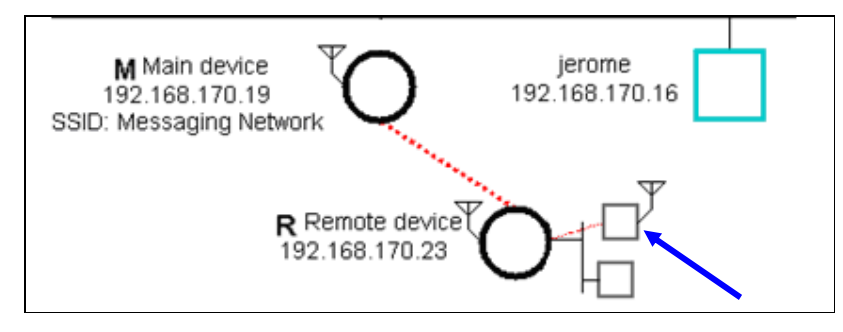

The Laptop is connected to the Radio Remote device.

The 2 RLXIB-IHW-E are present on the wireless network, your wireless setup is done.

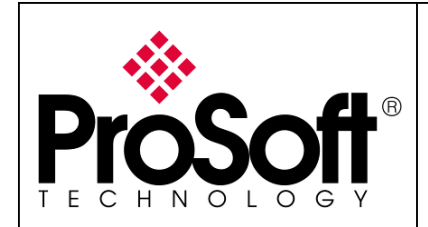

How to Setup Wireless EtherNet/IP Messaging with ControlLogix

### D. Programming Messaging instructions into the Client ControlLogix PLC.

CIP Data table Read and Write will be used to send/receive data from/to the Sever ControlLogix PLC.

### D.1. Material Configuration.

Launch RSLogix 5000 and create a new project. Enter your material configuration into the I/O configuration folder

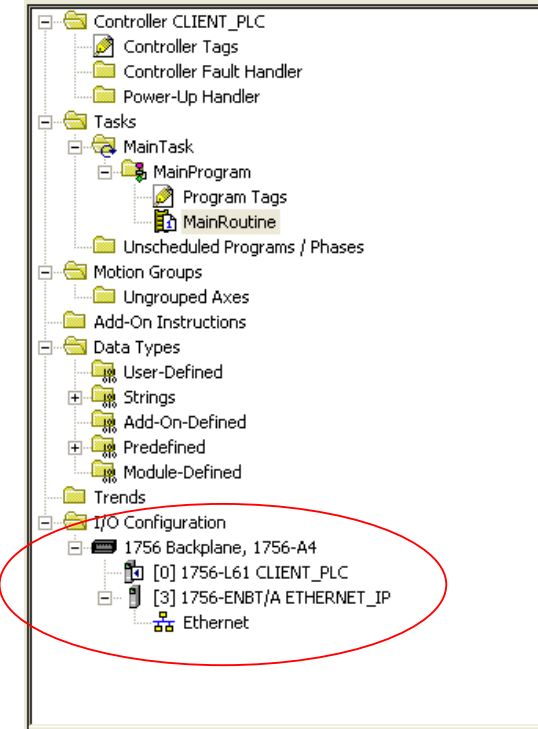

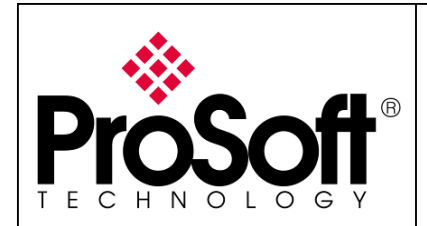

How to Setup Wireless EtherNet/IP Messaging with ControlLogix

### D.2. Conditions for Message instructions

Into the MainProgram folder open the MainRoutine:

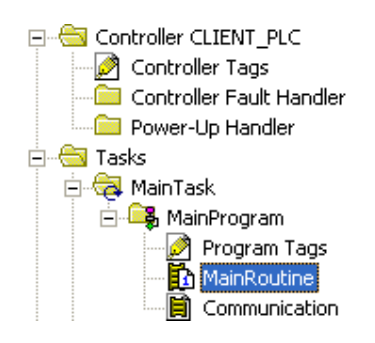

To periodically send/receive data from/to the CLX Server, a TON instruction will be used. Into MainRoutine, create a new rung and add a **TON** instruction:

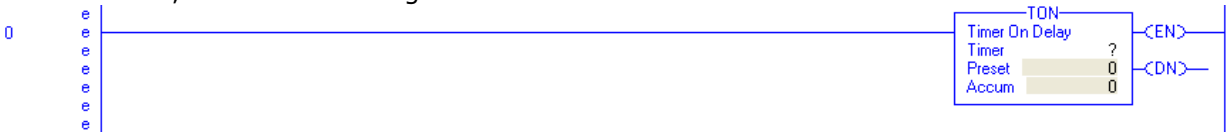

Double click on the ? and then enter **tp1** Click Right on **tp1** and then select New **tp1** 

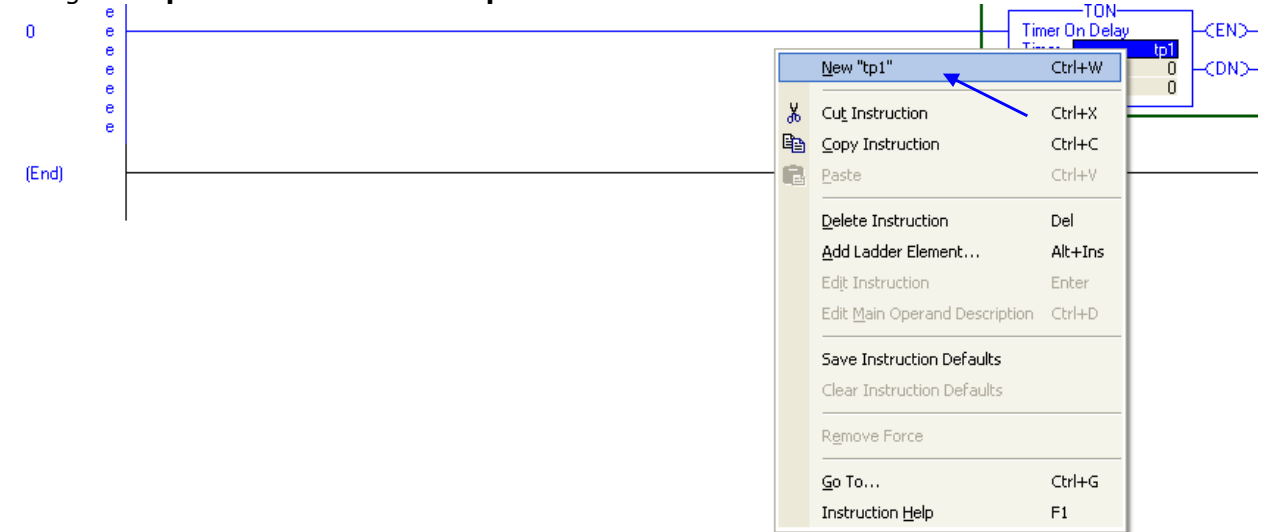

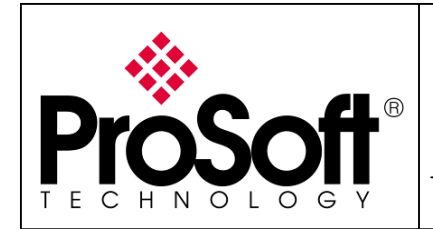

How to Setup Wireless EtherNet/IP Messaging with ControlLogix

In the screen below select OK.

| New Tag      |                   |        |
|--------------|-------------------|--------|
| Name:        | TP1               | ОК     |
| Description: |                   | Cancel |
|              |                   | Help   |
|              |                   |        |
| _ Usage:     | <normal></normal> |        |
| Туре:        | Base Connection   |        |
| Alias For:   | <b></b>           |        |
| Data Type:   | TIMER             |        |
| Scope:       | CLIENT_PLC        |        |
| Style:       | <b></b>           |        |
| 🔲 Open Cont  | iguration         |        |

Then enter 500 into the Preset time.

| <br>Timer On Delay<br>Timer | TP1                                      | -CEND |
|-----------------------------|------------------------------------------|-------|
| Preset<br>Accum             | 500 <del>&lt;</del><br>0 <del>&lt;</del> | CDN)  |

We will use the done bit of the Timer to enable/disable the messages instruction. Into the Rung 0 insert **XIO tp1.DN** as TON condition:

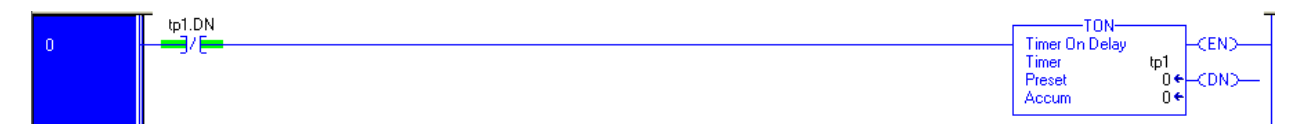

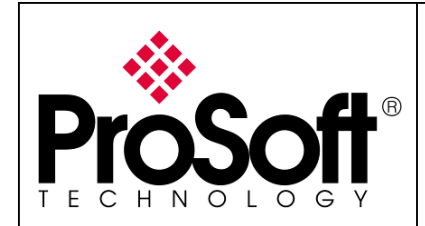

### D.3. Create ControlLogix PLC tags.

With messaging instruction, tags are needed into the CLX client and the CLX server.

Selecting Controller Tags into the Controller folder and select **EditTags**, the screen bellow is shown:

|                          | 9 | Scope: Di CLIENT_PLC | • | Show DPM_DE\ | '_s1 | ATUS_REGISTER, | STRING, ALARM, AL | ARM_ANALOO |
|--------------------------|---|----------------------|---|--------------|------|----------------|-------------------|------------|
|                          |   | Name                 |   |              | Δ    | Alias For      | Base Tag          | Data Type  |
|                          | Þ |                      |   |              |      |                |                   |            |
| Controller Fault Handler |   |                      |   |              |      |                |                   |            |

Create two tables of INT(100): Data\_read\_into\_server

Data\_write\_into\_server

| So | cope: 🗊 CLIENT_PLC 💌 Show DPM_DEV_ST | ATUS_REGISTER, 9 | STRING, ALARM, AL | ARM_ANALOG, ALARM_DIGITAL, AXIS | CONSUMED, AXIS | _GENERIC, A> | 49 |
|----|--------------------------------------|------------------|-------------------|---------------------------------|----------------|--------------|----|
|    | Name 🛆                               | Alias For        | Base Tag          | Data Type                       | Style          | Description  | *  |
|    |                                      |                  |                   | INT[100]                        | Decimal        |              |    |
|    |                                      |                  |                   | INT[100]                        | Decimal        |              |    |

Then, create two tags with Data Type of Message:

MSG\_READ MSG WRITE

| s | coge: 🚺 CLIENT_PLC 🗨 Show DPM_DEV_ST | ATUS_REGISTER, S | STRING, ALARM, AL | ARM_ANALOG, ALARM_DIGITAL, AXIS | 6_CONSUMED, AXIS | _GENERIC, AXI |
|---|--------------------------------------|------------------|-------------------|---------------------------------|------------------|---------------|
|   | Name 🛆                               | Alias For        | Base Tag          | Data Type                       | Style            | Description 🖌 |
|   | ⊕-Data_read_into_server              |                  |                   | INT[100]                        | Decimal          |               |
|   | ⊕-Data_write_into_server             |                  |                   | INT[100]                        | Decimal          |               |
|   | ⊞-MSG_READ                           |                  |                   | MESSAGE                         |                  |               |
|   |                                      |                  |                   | MESSAGE                         |                  |               |

At this step, the needed tags into the CLX dient are defined.

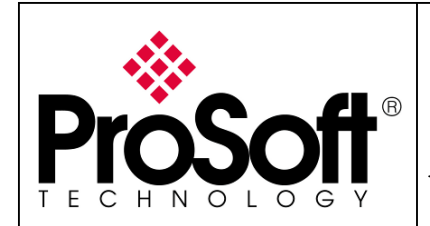

How to Setup Wireless EtherNet/IP Messaging with ControlLogix

# D.4. Create Read MESSAGE instruction into the Client ControlLogix PLC.

Into the **MainProgram** folder open the MainRoutine:

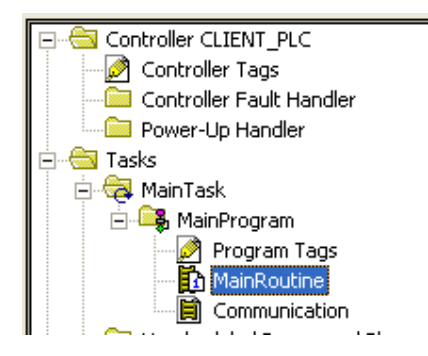

Create a new rung, insert **XIC tp1.DN** and then add a **MSG Instruction**:

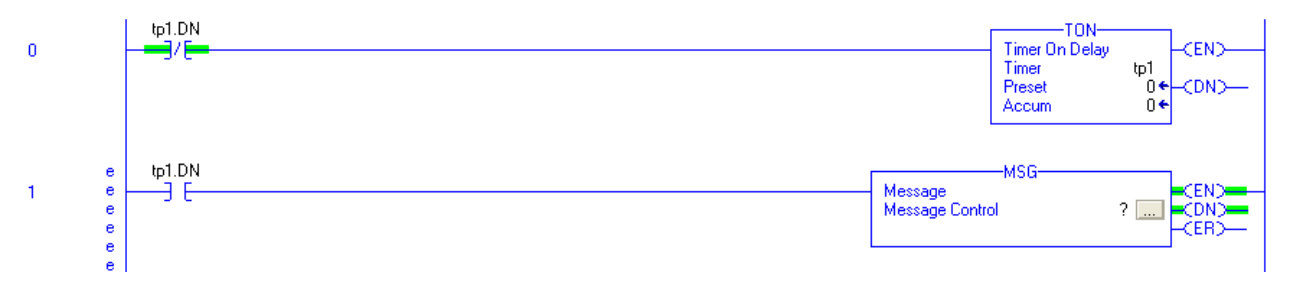

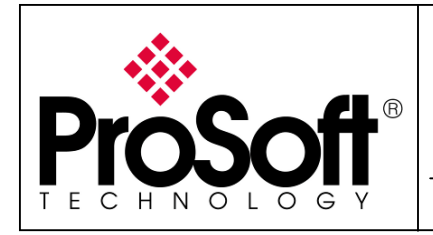

How to Setup Wireless EtherNet/IP Messaging with ControlLogix

Double click on the ? and then select MSG\_READ into the tags list.

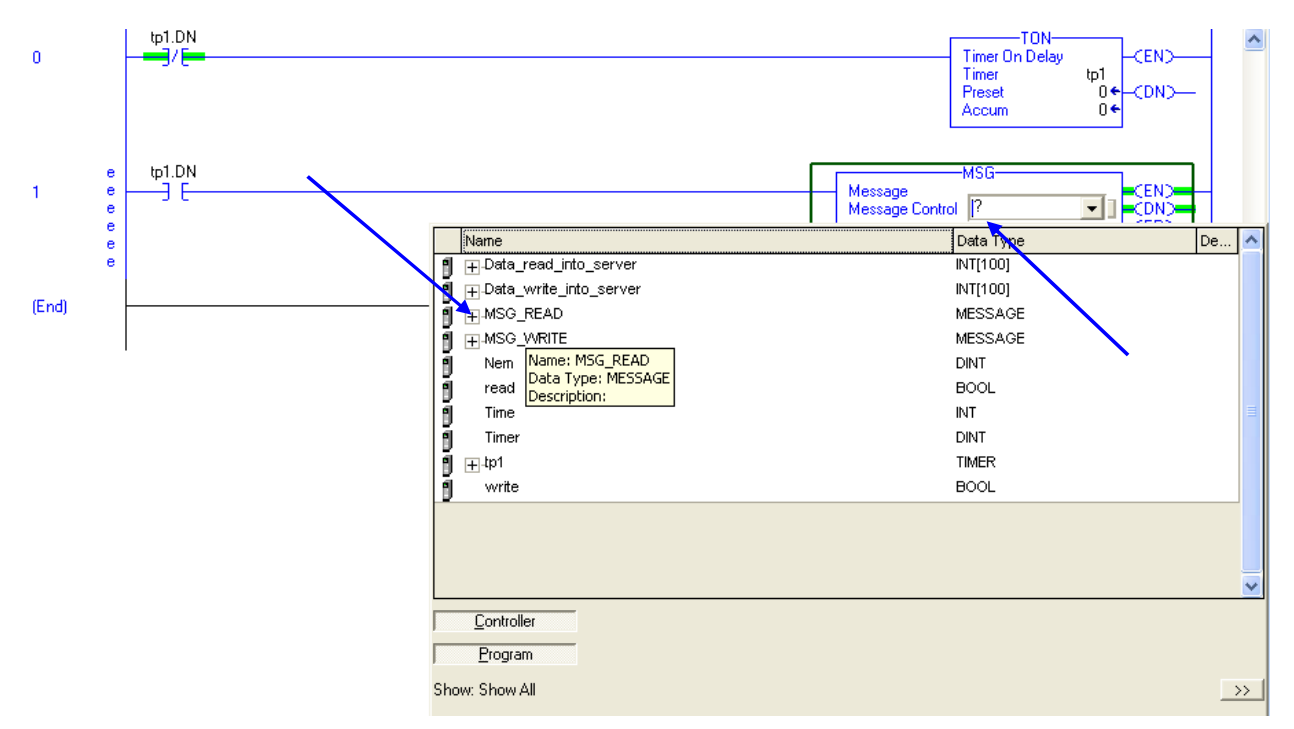

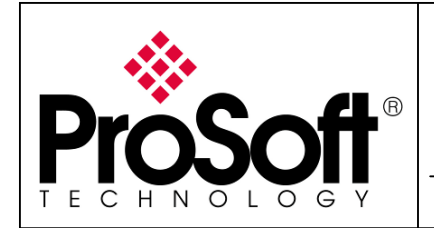

How to Setup Wireless EtherNet/IP Messaging with ControlLogix

Selecting the box into the MSG instruction allow you to show the Message configuration below.

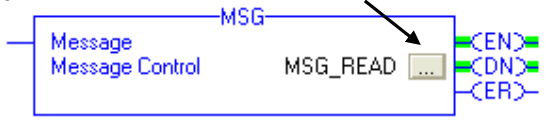

- Change the Message Type to **CIP Data Table Read**.
- Change the Source Element to Data\_read\_by\_Client (Client ControlLogix PLC memory area)
- Change Number Of Element to **100** (Data table size)
- Change the Source Element to **Data\_read\_into\_Server** (Server ControlLogix PLC memory area)

| Message Configurati         | on - MSG_READ         |            |                 |
|-----------------------------|-----------------------|------------|-----------------|
| Configuration Commun        | nication Tag          |            |                 |
| Message <u>T</u> ype:       | CIP Data Table Read   | •          |                 |
| <u>S</u> ource Element:     | Data_read_by_Client   |            |                 |
| Number Of <u>E</u> lements: | 100 📫                 |            |                 |
| Destination Element:        | Data_read_into_server | -          | Ne <u>w</u> Tag |
|                             |                       |            |                 |
|                             |                       |            |                 |
|                             |                       |            |                 |
| 💿 Enable 🛛 Enable           | e Waiting 🛛 🔘 Start   | 🔵 Done 🛛 D | one Length: 100 |
| Error Code:                 | Extended Error Code:  |            | Timed Out 🗲     |
| Error Path:<br>Error Text:  |                       |            |                 |
|                             | OK                    | Annuler    | Appliquer Aide  |

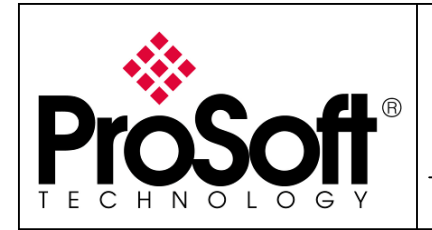

How to Setup Wireless EtherNet/IP Messaging with ControlLogix

Selecting the Communication tab allows you to set the path to join the Server ControlLogix

| Message Configuration - MSG_READ                                                                                                    |                          |
|----------------------------------------------------------------------------------------------------|--------------------------|
| Configuration Communication Tag                                                                                                    |                          |
| Path: ETHERNET_IP, 2, 192.168.170.195, 1, 0<br>ETHERNET_IP, 2, 192.168.170.195, 1, 0                                                                                                  | Browse                   |
| Communication Method         © CIP       Destination Link:         C CIP With       Source Link:       Destination Node:         Source ID       Source Link:       Destination Node: | 0 🚔<br>0 🚔 (Octal)       |
| Connected Cache Connections                                                                                                    |                          |
| Turk Contraction Contraction Devel                                                                                                    |                          |
| Enable Linable Waiting Start Done Done Done Code: Extended Error Code:      Error Path: Error Text:                                                                                   | .engtn: 100<br>ned Out 🗲 |
| OK Annuler App                                                                                                    | liquer Aide              |

Set the Path to ETHERNET\_IP, 2, 192.168.170.195, 1, 0 :

- ETHERNET\_IP represents the PLC client ENBT Card IP address
- **2** represent the port number into the Ethernet card
- 192.168.170.195 represents the PLC server ENBT Card IP address
- **1** represent the backplane
- **0** represent the PLCs processor

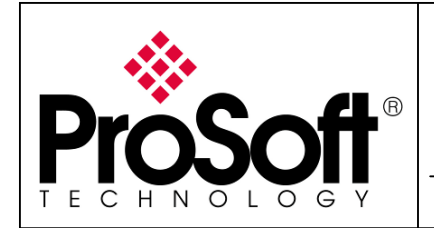

How to Setup Wireless EtherNet/IP Messaging with ControlLogix

# D.5. Create Write MESSAGE instruction into the Client ControlLogix PLC.

Into MainRoutine, create a new rung, insert **XIC tp1.DN** and add a MSG Instruction:

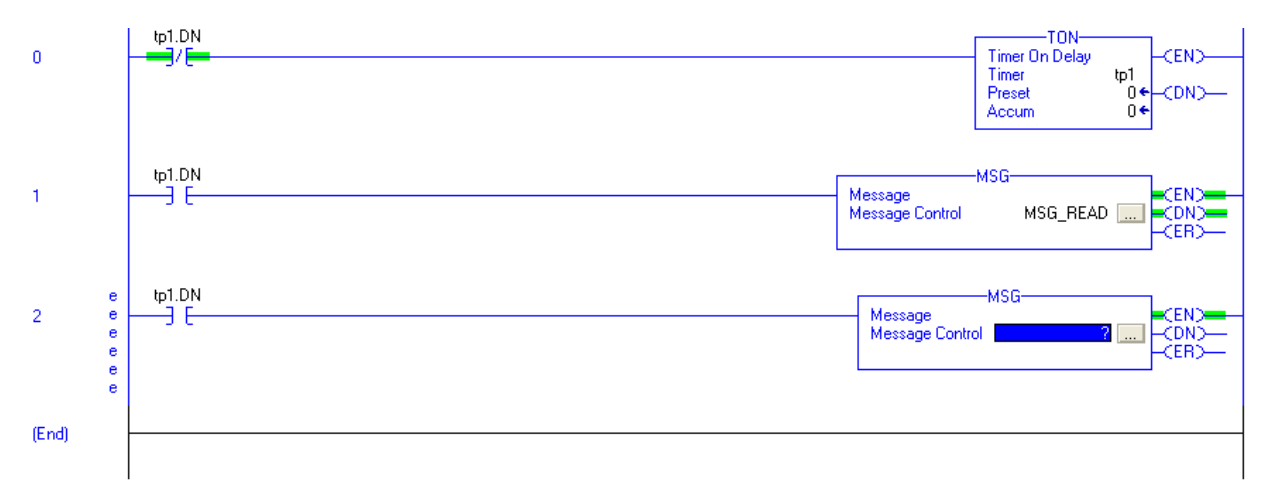

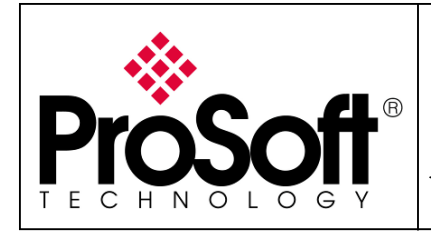

How to Setup Wireless EtherNet/IP Messaging with ControlLogix

Double click on the ? and then select MSG\_WRITE into the tags list.

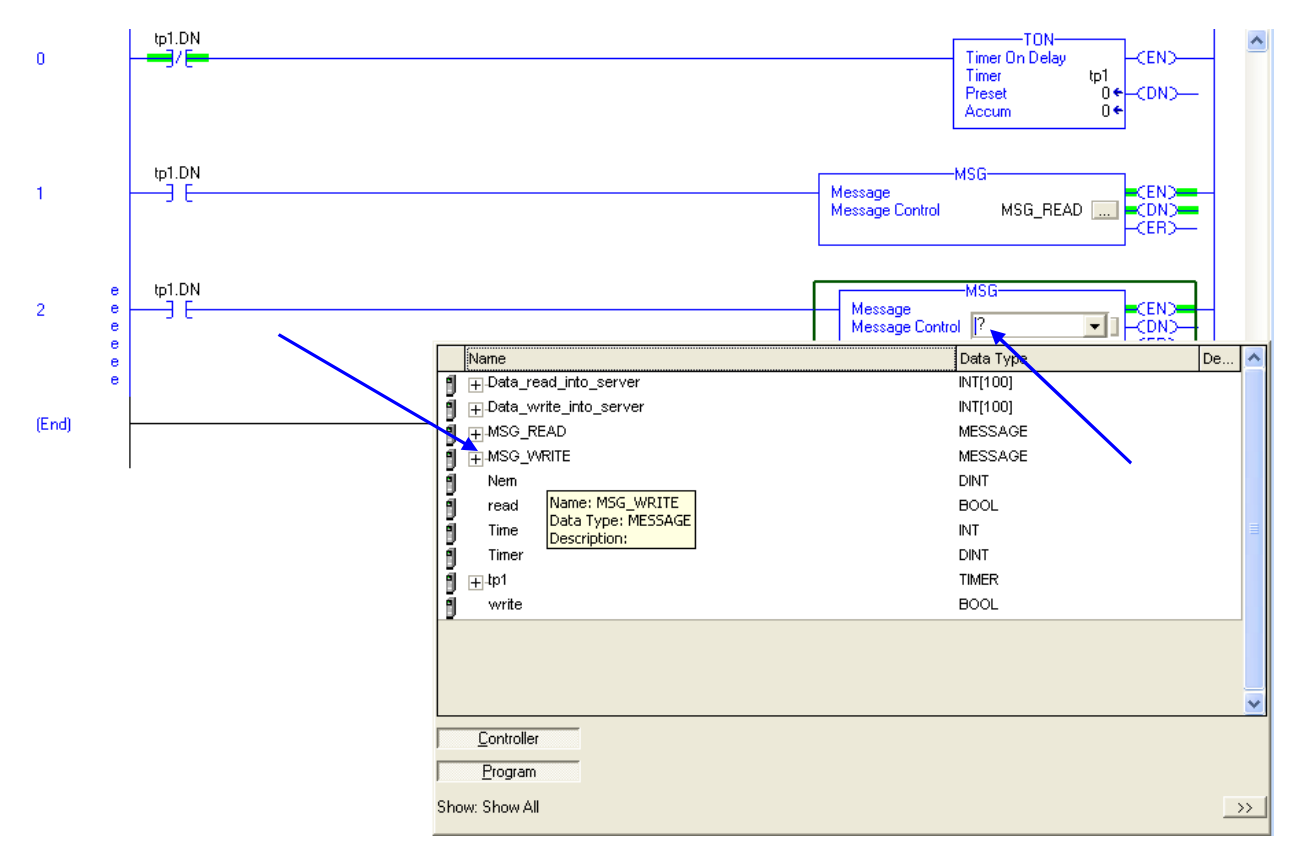

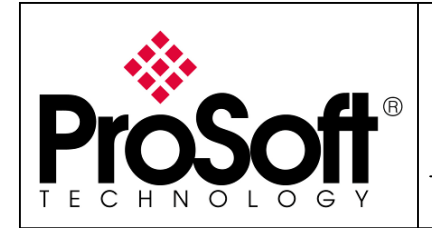

How to Setup Wireless EtherNet/IP Messaging with ControlLogix

Selecting the box into the MSG instruction allow you to show the Message configuration below.

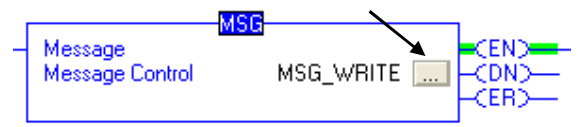

- Change the Message Type to **CIP Data Table Write**.
- Change the Source Element to **Data\_write\_Into\_Server** (Client ControlLogix PLC memory area)
- Change Number Of Element to **100** (Data table size)
- Change the Source Element to **Data\_write\_by\_Client** (Server ControlLogix PLC memory area)

| Message Configurati                                                       | on - MSG_WRITE         |         |                 | ×        |
|---------------------------------------------------------------------------|------------------------|---------|-----------------|----------|
| Configuration Commu                                                       | nication Tag           |         |                 |          |
| Message <u>T</u> ype:                                                     | CIP Data Table Write   | •       | ]               |          |
| <u>S</u> ource Element:                                                   | Data_write_into_server | -       | Ne <u>w</u> Tag | <b>.</b> |
| Number Of <u>E</u> lements:                                               | 100 🗧                  |         |                 |          |
| Destination Element:                                                      | Data_write_by_Client   |         |                 |          |
|                                                                           |                        |         |                 |          |
|                                                                           |                        |         |                 |          |
| 💌 Enable 🛛 Enable                                                         | e Waiting 🛛 🔘 Start    | 🔵 Done  | Done Length: 0  |          |
| <ul> <li>Error Code:</li> <li>Error Path:</li> <li>Error Text:</li> </ul> | Extended Error Code:   |         | 🔲 Timed Out 🗲   |          |
|                                                                           | ОК                     | Annuler | Appliquer       | ide      |

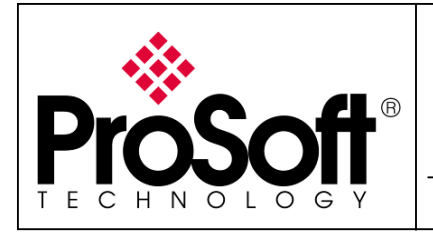

How to Setup Wireless EtherNet/IP Messaging with ControlLogix

Selecting the Communication tab allows you to set the path to join the Server ControlLogix

| Message Configuration - MSG_READ                                                                                                    |
|----------------------------------------------------------------------------------------------------|
| Configuration Communication Tag                                                                                                    |
| Path: ETHERNET_IP, 2, 192.168.170.195, 1, 0<br>ETHERNET_IP, 2, 192.168.170.195, 1, 0                                                                                                    |
| Communication Method  C CIP C DH+ Channel: Destination Link:  CIP With Server Link:  CIP With Server Link:  CIP CIP With Server Link:  CIP CIP CIP Content Content Con |
| Source ID     Source ID       ✓ Connected     ✓ Cache Connections                                                                                                    |
| Enable O Enable Waiting O Start One Done Length: 100                                                                                                    |
| ◯ Error Code: Extended Error Code:                                                                                                    |
| OK Annuler Appliquer Aide                                                                                                    |

Set the Path to ETHERNET\_IP, 2, 192.168.170.195, 1, 0 :

- ETHERNET\_IP represents the PLC client ENBT Card IP address
- **2** represent the port number into the Ethernet card
- 192.168.170.195 represents the PLC server ENBT Card IP address
- **1** represent the backplane
- **0** represent the PLCs processor

Now the programming of the Client ControlLogix PLC is finished. Save the Project and download it into the ControlLogix Client PLC

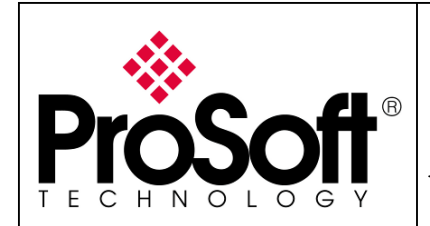

How to Setup Wireless EtherNet/IP Messaging with ControlLogix

### E. Programming Messaging into the Server ControlLogix PLC

Launch RSLogix 5000 and create a new project. Enter your material configuration into the I/O configuration folder

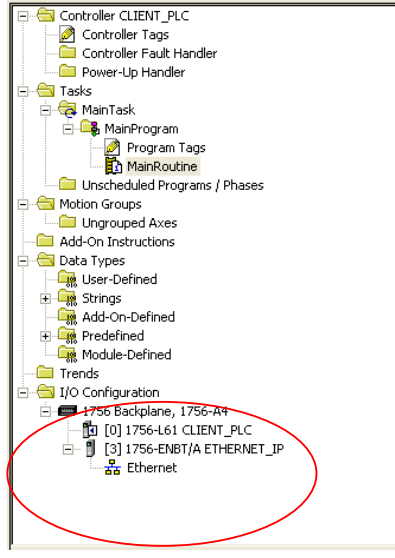

### E.1. Create data exchange table.

The Client CLX with the Message Instructions will read and write date into the Server CLX, so data tables need to be created into the Server CLX.

Selecting Controller Tags into the Controller folder and select **EditTags**, the screen bellow is shown:

|                          |    | Scope: | Server_PLC | - | Sh <u>o</u> w | DPM_DEV_ST | ATUS_REGISTER, | STRING, ALARM, AL | .AF |
|--------------------------|----|--------|------------|---|---------------|------------|----------------|-------------------|-----|
|                          | пΓ | Name   | •          |   |               | Δ          | Alias For      | Base Tag          | [ C |
| E Gontroller Server_PLC  |    | ۵      |            |   |               |            |                |                   | Г   |
| 🖉 Controller Tags        | ŀ  |        |            |   |               |            | 1              |                   | -   |
| Controller Fault Handler |    |        |            |   |               |            |                |                   |     |
| Power-Up Handler         |    |        |            |   |               |            |                |                   |     |

Create two tables of INT [100]:Data\_read\_by\_Client - Data\_write\_by\_Client

|   | Scope: Server_PLC 💌 Show DPM_DEV_ST | ATUS_REGISTER, S | STRING, ALARM, AL | ARM_ANALOG, ALARM_DIGITAL, AXIS |
|---|-------------------------------------|------------------|-------------------|---------------------------------|
|   | Name 🛆                              | Alias For        | Base Tag          | Data Type                       |
|   |                                     |                  |                   | INT[100]                        |
| Γ | - Data_write_by_Client              |                  |                   | INT[100]                        |

At this step, the tags required by the Server ControlLogix PLC are defined. Nothing else is required into the Sever CLX program. Save the project and download it into the ControlLogix Server PLC

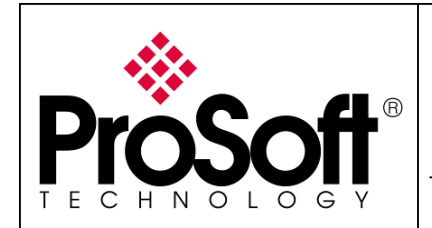

How to Setup Wireless EtherNet/IP Messaging with ControlLogix

### F. <u>Test wire EtherNet/IP communication</u>

Connect the ControlLogix PLCs and the PC as below:

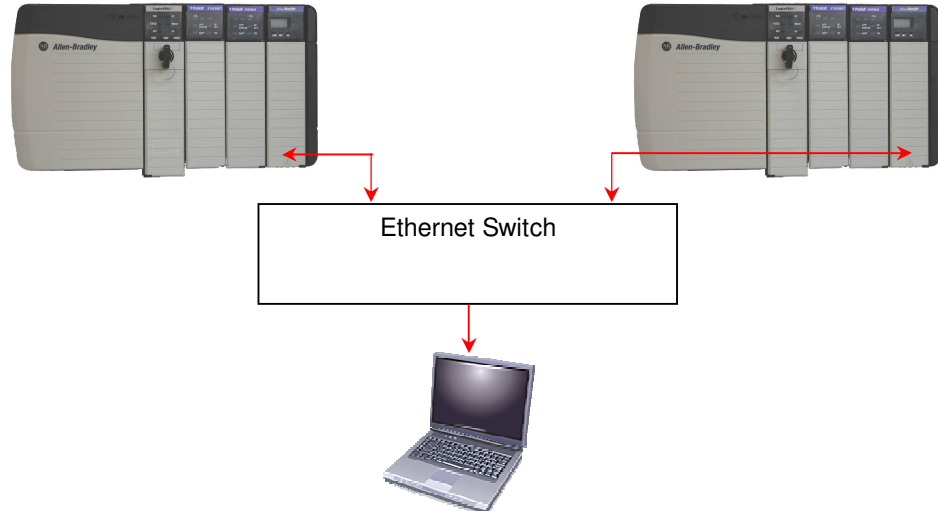

Go online with the two ControlLogix PLC.

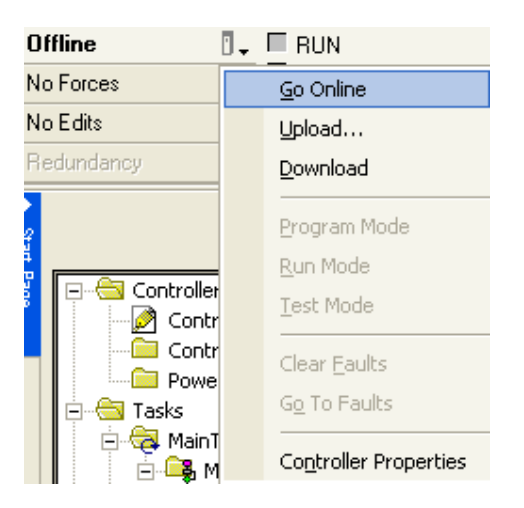

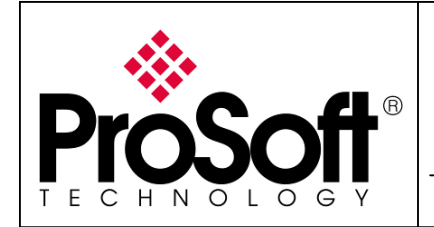

How to Setup Wireless EtherNet/IP Messaging with ControlLogix

Into the two projects, click right on the Controller Tags and then select Monitor Tags

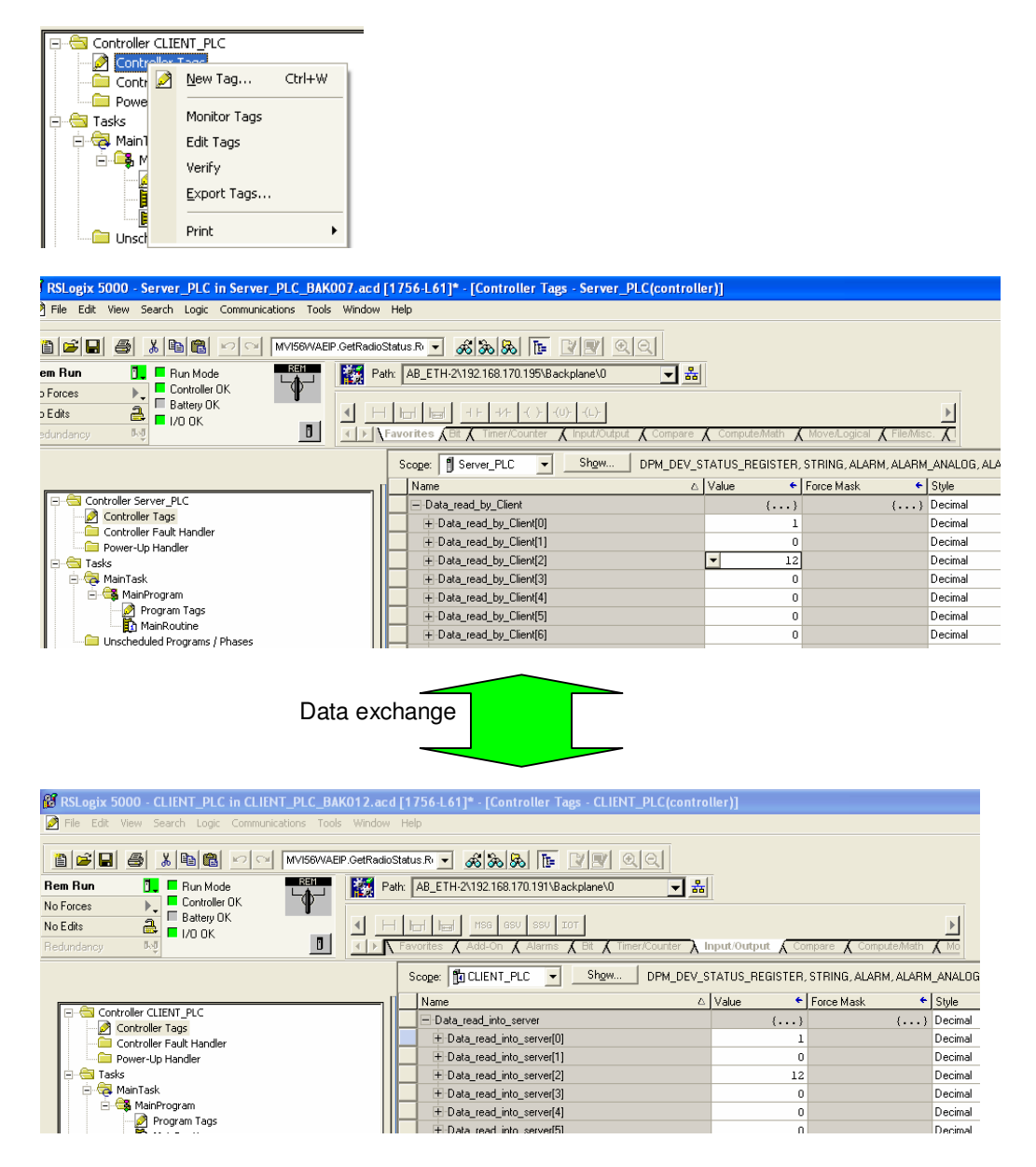

If you enter values into the Client CLX tag Data\_write\_into\_server you should see these values into the Server CLX tag Data\_write\_by\_Client.

If you enter values into the Server CLX tag Data\_read\_by\_Client you should see these values into the Client CLX tag Data\_read\_into\_server.

Your EtherNet/IP messages are up and running

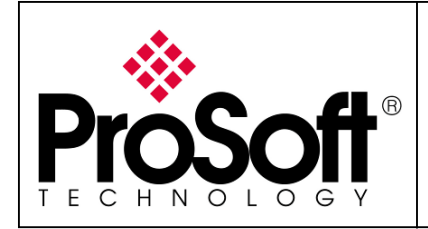

How to Setup Wireless EtherNet/IP Messaging with ControlLogix

### G. Test wireless EtherNet/IP communication

Note:

You have to setup a fixed IP address to the PC wireless card and this IP address must be compatible with the RadioLinx IP addresses previously setup. In this application the PC wireless card IP address must be 192.168.170.20.

Insert the RLXIB-IHW modules as below to create the wireless network.

To connect directly the RadioLinx modules to the ENBT card, use Ethernet cross cables.

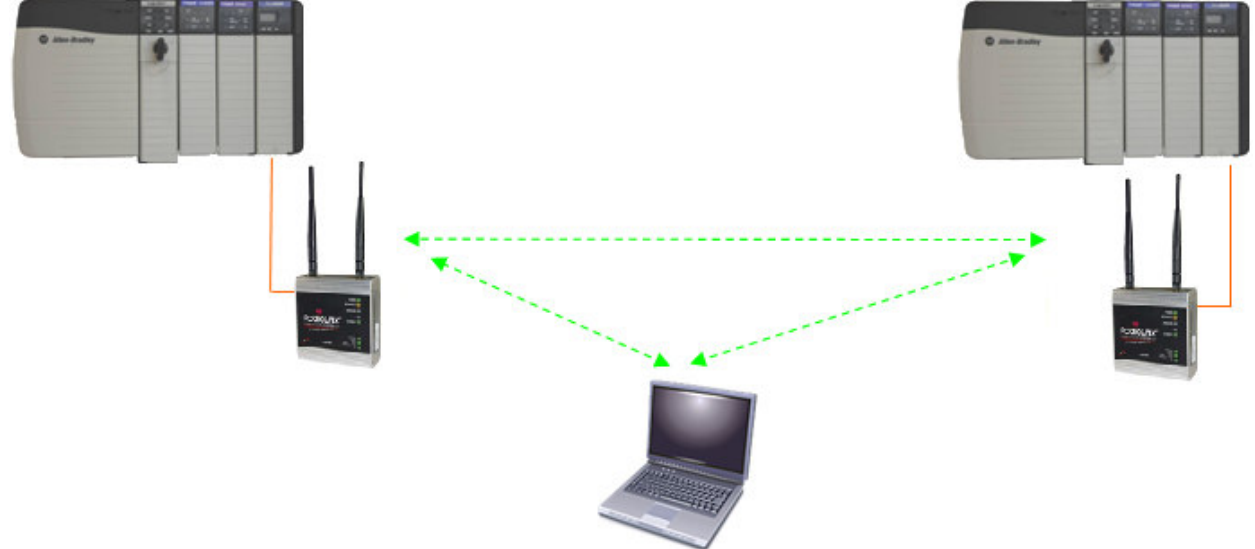

Connect the Laptop to the wireless Network **Messaging Network**. The laptop will establish communication with the best Access Point.

| etwork Tasks                                            | Choose a wireless network                                                                       |            |
|---------------------------------------------------------|-------------------------------------------------------------------------------------------------|------------|
| 🛃 Refresh network list                                  | Click an item in the list below to connect to a wireless network in range or to<br>information. | o get more |
| Set up a wireless network<br>for a home or small office | ((Q)) Messaging Network                                                                         |            |
|                                                         | 5 Security-enabled wireless network (WPA)                                                       | 8000       |
| telated Tasks                                           |                                                                                                 |            |
| Learn about wireless networking                         |                                                                                                 |            |
| Change the order of<br>preferred networks               |                                                                                                 |            |
| Change advanced settings                                |                                                                                                 |            |
|                                                         |                                                                                                 |            |
|                                                         |                                                                                                 |            |
|                                                         |                                                                                                 |            |
|                                                         |                                                                                                 |            |
|                                                         |                                                                                                 |            |

The communication is established by wireless between the laptop and the access point.

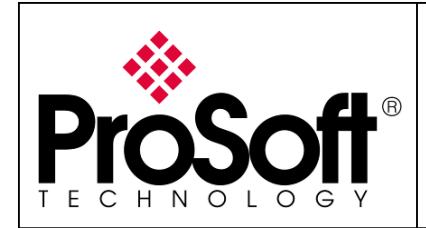

How to Setup Wireless EtherNet/IP Messaging with ControlLogix

Go online with the two ControlLogix PLC.

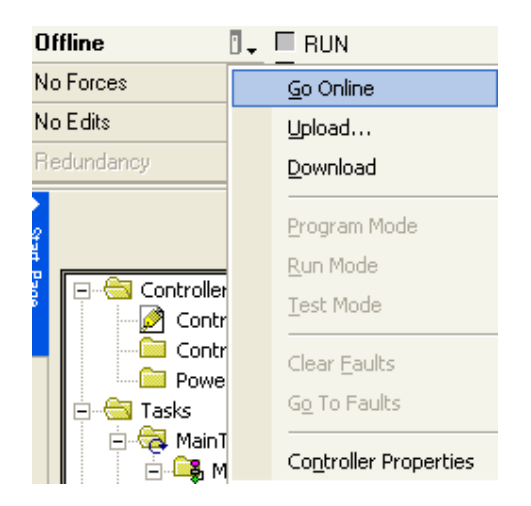

Into the two projects, click right on the Controller Tags and then select Monitor Tags

|                                       |                 |        | _ |
|---------------------------------------|-----------------|--------|---|
| 🖃 🚖 Controller CLIE                   | ENT_PLC         |        |   |
| Controller                            | There           |        |   |
| Contr 🖉                               | <u>N</u> ew Tag | Ctrl+W |   |
| Powe                                  |                 |        |   |
| 10000                                 | Manihan Tana    |        |   |
| 🖃 🔄 Tasks 🔰                           | Monicor Tags    |        |   |
| T 🗄 🚘 🗛 🗤                             |                 |        |   |
| 📋 🖂 🖓 Main i                          | Edit Lags       |        |   |
| i i i i i i i i i i i i i i i i i i i | _               |        |   |
|                                       | Verify          |        |   |
|                                       |                 |        |   |
|                                       | Export Tags     |        |   |
|                                       |                 |        |   |
| i i 📔                                 |                 |        |   |
| l 🧠 🗂                                 | Print           |        |   |
| Unsch                                 |                 |        |   |

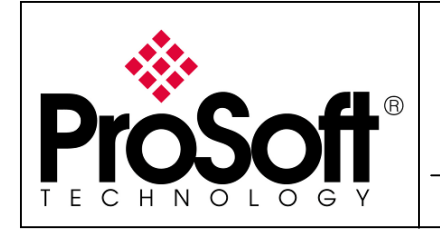

How to Setup Wireless EtherNet/IP Messaging with ControlLogix

| RSLogix 5000 - Server_PLC in Server_PLC_BAK007.acd                                                            | [1756-L61]* - [Controller Tags - Server_PLC(controll    | er)]             |                         |            |
|----------------------------------------------------------------------------------------------------|---------------------------------------------------------|------------------|-------------------------|------------|
| Pile Edit View Search Logic Communications Tools Window                                                       | Help                                                    |                  |                         |            |
| 🛅 📂 🖃 🎒 👗 🖻 💼 🕬 👓 🔤 MVI56WAEIP.GetRadio                                                                       | Status R 👻 💰 🗞 🗞 📴 💟 🛒 🔍 🔍                              |                  |                         |            |
| em Burn Burn Mode Ren P                                                                                       | th: AB ETH-2\192.168.170.195\Backplane\0                |                  |                         |            |
| Encres                                                                                                    |                                                         |                  |                         |            |
|                                                                                                    |                                                         |                  |                         |            |
|                                                                                                    | Exercises (Pit / Timer/Counter / Innut/Output / Compare | Compute Math     | Moved origel / FileMin  | -          |
|                                                                                                    |                                                         |                  | MOVE/LOgical A Tile/Mis | · <u>A</u> |
| Scoge: 📲 Server_PLC 🔍 Show DPM_DEV_STATUS_REGISTER, STRING, ALARM, ALARM_ANALOG, AL                           |                                                         |                  |                         |            |
|                                                                                                    | Name 🛆                                                  | Value 🗲          | Force Mask 🔶            | Style      |
| E Gontroller Server_PLC                                                                                       | Data_read_by_Client                                     | {}               | {}                      | Decimal    |
| Controller Tags                                                                                               | + Data_read_by_Client[0]                                | 1                |                         | Decimal    |
| Controller Fault Handler     Power-Lip Handler                                                                | + Data_read_by_Client[1]                                | 0                |                         | Decimal    |
| E-G Tasks                                                                                                    | +-Data_read_by_Client[2]                                | - 12             |                         | Decimal    |
| 😑 🤕 MainTask                                                                                                  | +-Data_read_by_Client[3]                                | 0                |                         | Decimal    |
| 🖻 🥞 MainProgram                                                                                               | + Data_read_by_Client[4]                                | 0                |                         | Decimal    |
| Program Tags                                                                                                  | + Data_read_by_Client[5]                                | 0                |                         | Decimal    |
| MainRoutine                                                                                                   | + Data_read_by_Client[6]                                | 0                |                         | Decimal    |
|                                                                                                    |                                                         |                  |                         |            |
| 🔀 RSLogix 5000 - CLIENT_PLC in CLIENT_PLC_BAK012.acd [1756-L61]* - [Controller Tags - CLIENT_PLC(controller)] |                                                         |                  |                         |            |
| 🖉 File Edit View Search Logic Communications Tools Window Help                                                |                                                         |                  |                         |            |
| 1 1 1 1 1 1 1 1 1 1 1 1 1 1 1 1 1 1 1                                                                         | ioStatus R 🗸 🙈 🖪 The VIV C.C.                           |                  |                         |            |
| Rem Run 📴 🗖 Run Mode                                                                                          | Path: AB_ETH-2\192.168.170.191\Backplane\0              | 5                |                         |            |
| No Forces                                                                                                    |                                                         | <u></u>          |                         |            |
| No Edits                                                                                                    | H Hand Mag Gau Sau Iot                                  |                  |                         | •          |
| Redundancy 👦                                                                                                  | 🔪 Favorites 🔏 Add-On 🔏 Alarms 🔏 Bit 🥻 Timer/Counter 🗼   | Input/Output 🖌 🖸 | ompare 🔏 Compute/Math   | K Mo       |
|                                                                                                    | Scope: TO CLIENT_PLC - Show DPM_DEV_                    | STATUS_REGISTER  | , STRING, ALARM, ALARM  | I_ANALOG   |
|                                                                                                    | I Name 4                                                | Value 🗧          | Force Mask              | Style      |
| Controller CLIENT_PLC                                                                                         | Data_read_into_server                                   | {}               | {}                      | Decimal    |
| Controller Tags                                                                                               | + Data_read_into_server[0]                              | 1                |                         | Decimal    |
| Power-Up Handler                                                                                              | + Data_read_into_server[1]                              | (                | J                       | Decimal    |
| E-G Tasks                                                                                                    | + Data_read_into_server[2]                              | 12               | 2                       | Decimal    |
| 🖻 🧔 MainTask                                                                                                  | + Data_read_into_server[3]                              | (                | J                       | Decimal    |
| E- 🕞 MainProgram                                                                                              | + Data_read_into_server[4]                              | (                | J                       | Decimal    |
| Program Lags                                                                                                  | Data wood into converting                               |                  |                         | Desired    |

If you enter values into the Client CLX tag Data\_write\_into\_server you should see these values into the Server CLX tag Data\_write\_by\_Client.

If you enter values into the Server CLX tag Data\_read\_by\_Client you should see these values into the Client CLX tag Data\_read\_into\_server.

## Your EtherNet/IP communication is up and running using the wireless connection

# Congratulations

For further information feel free to contact **ProSoft Technology Technical Support** at one of the following addresses:

#### **Europe & Africa: ProSoft Technology**

Blagnac (Toulouse), France +33 (0)5.3436.8720 Phone +33 (0)5.6178.4052 Fax support.emea@prosoft-technology.com

#### Middle East: ProSoft Technology

Dubai, United Arab Emirates +971 (0)4.214.6911 Phone +971 (0)4.214.6912 Fax fmohammed@prosoft-technology.com

#### North America: ProSoft Technology

Bakersfield, California USA +1 (661) 716.5100 Phone +1 (661) 716.5110 Fax support@prosoft-technology.com

#### Latin America: ProSoft Technology

The Woodlands (Houston), Texas USA +1 (281) 298.9109 Phone +1 (281) 298.9336 Fax latinam@prosoft-technology.com

#### Asia & Pacific: ProSoft Technology

Salangor (Kuala Lumpur), Malaysia +603 7724.2080 Phone +603 7724.2090 Fax asiapc@prosoft-technology.com

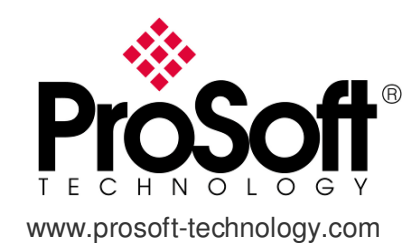